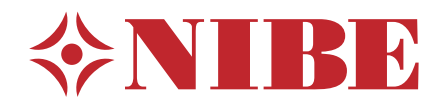

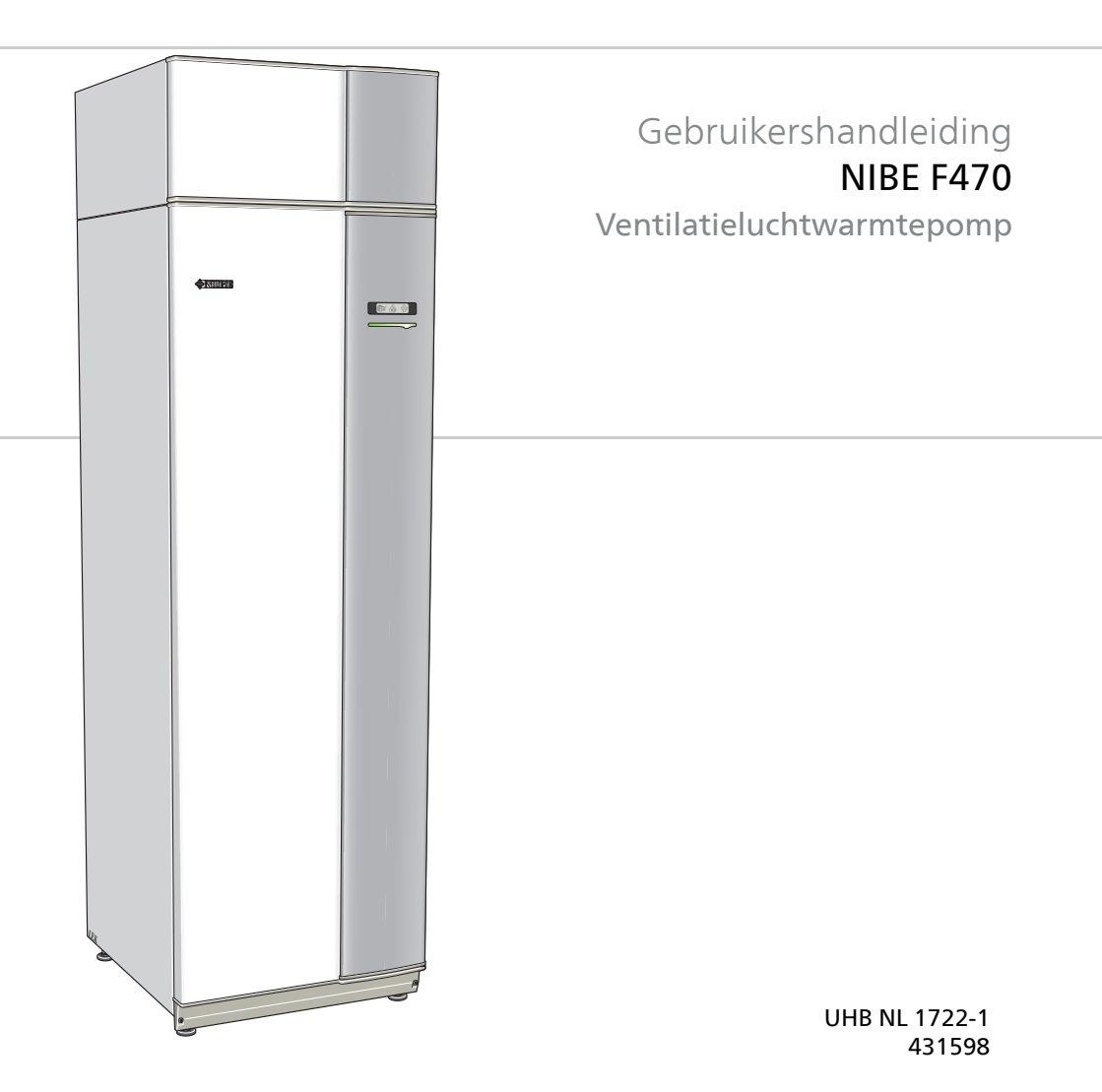

### **Snelgids**

#### Navigatie

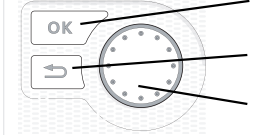

Toets OK (bevestigen/selecteren) Toets Terug (terug/ongedaan maken/afsluiten) Selectieknop (verplaatsen/verhogen/verlagen)

Een gedetailleerde uitleg van de toetsfuncties vindt u op pagina 12.

Het bladeren door de menu's en het verrichten van diverse instellingen wordt beschreven op pagina 16.

#### Het binnenklimaat instellen

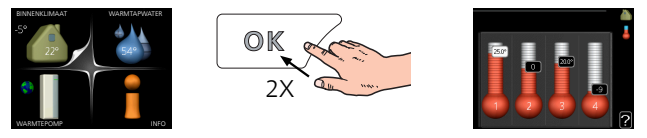

De modus voor het instellen van de binnentemperatuur opent u door in de startmodus in het hoofdmenu twee keer de OK-knop in te drukken. Lees meer over de instellingen op pagina 31.

#### Warmtapwatervolume verhogen

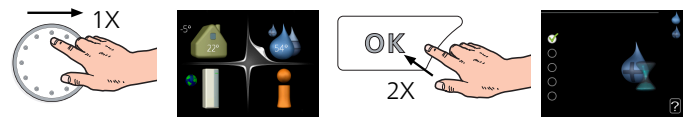

Om de hoeveelheid warm water tijdelijk te verhogen, draait u de selectieknop eerst naar menu 2 (waterdruppel) en drukt u vervolgens 2 keer op de OK-knop. Lees meer over de instellingen op pagina 48.

### Bij verstoringen van het comfort

Indien het comfort, op welke wijze dan ook, verstoord raakt, is er een aantal maatregelen dat u kunt nemen voordat u contact moet opnemen met uw installateur. Zie pagina 72 voor instructies.

# Inhoudsopgave

| Belangrijke informatie               |                                                                                                    |
|--------------------------------------|----------------------------------------------------------------------------------------------------|
| Installatiegegevens                  |                                                                                                    |
| Veiligheidsinformatie                |                                                                                                    |
| Serienummer                          |                                                                                                    |
| F470 – Een uitstekende keuze         |                                                                                                    |
| De warmtepomp: het hart van het huis |                                                                                                    |
| Warmtepompfunctie                    |                                                                                                    |
| Contact met de F470                  |                                                                                                    |
| Onderhoud van F470                   |                                                                                                    |
| F470 – tot uw dienst                 |                                                                                                    |
| Het binnenklimaat instellen          |                                                                                                    |
| De warmtapwatercapaciteit instellen  |                                                                                                    |
| Informatie verkrijgen                |                                                                                                    |
| De warmtepomp afstellen              |                                                                                                    |
| Storingen in comfort                 |                                                                                                    |
| Infomenu                             |                                                                                                    |
| Problemen oplossen                   |                                                                                                    |
| Technische gegevens                  |                                                                                                    |
| Verklarende woordenlijst             |                                                                                                    |
| dex                                  | (                                                                                                    |
| ntactaquevons                        |                                                                                                    |
|                                      | Belangrijke informatie   Installatiegegevens   Veiligheidsinformatie   Serienummer   F470 – Een uitstekende keuze   De warmtepomp: het hart van het huis   Warmtepompfunctie   Contact met de F470   Onderhoud van F470   F470 – tot uw dienst   Het binnenklimaat instellen   De warmtepomp afstellen   Storingen in comfort   Infomenu   Problemen oplossen   Verklarende woordenlijst |

# 1 Belangrijke informatie

### Installatiegegevens

| Product          | F470 |
|------------------|------|
| Serienummer      |      |
| Installatiedatum |      |
| Installateur     |      |
|                  |      |

| Nr.   | Naam                                                                | Fab.<br>inst. | In-<br>stel-<br>len | • | Accessoires                    |
|-------|---------------------------------------------------------------------|---------------|---------------------|---|--------------------------------|
| 1.1   | temperatuur (stooklijnver-<br>schuiving)                            | 0             |                     |   | Extra shunt ECS<br>40/41       |
| 1.9.1 | stooklijn (helling)                                                 | 9             |                     |   | Ruimte-eenheid<br>RMU 40       |
| 1.9.3 | min. aanvoer temp.                                                  | 20            |                     |   | Communicatiemo-                |
| 5.1.5 | ventilator afvoerlucht                                              | 65%           |                     |   | dule SMS 40                    |
|       | (ventilatorsnelheid, norma-<br>le stand)                            |               |                     |   | Koppelingsset DEH<br>40/DEH 41 |
| 5.1.6 | Ventilator toevoerlucht<br>(ventilatorsnelheid, norma-<br>le stand) | 45%           |                     | L | 1                              |

#### Het serienummer moet altijd worden vermeld

Certificaat dat de installatie is uitgevoerd volgens de instructies in de meegeleverde installatiehandleiding en de geldende regels.

Datum

Handtekening

\_\_\_\_\_

## Veiligheidsinformatie

Dit apparaat kan worden gebruikt door kinderen vanaf 3 jaar of door personen met beperkingen van psychische, zintuigelijke of lichamelijke aard, of door personen met gebrek aan kennis en ervaring, wanneer zij onder toezicht staan en instructies hebben ontvangen om het apparaat veilig te gebruiken en zij de bijkomende gevaren begrijpen. Kinderen mogen niet met het apparaat spelen. Het reinigen en onderhoud dat door de gebruiker mag worden uitgevoerd, kan niet zonder toezicht door kinderen worden uitgevoerd.

Rechten om ontwerpwijzigingen door te voeren zijn voorbehouden.

©NIBE 2017.

#### Voorzichtig!

De F470 moet worden geïnstalleerd via een werkschakelaar met minimaal 3 mm schakelafstand.

#### Voorzichtig!

Als de voedingskabel beschadigd is, mag deze uitsluitend worden vervangen door NIBE, zijn servicevertegenwoordiger of een soortgelijke erkende persoon om gevaar en schade te voorkomen.

#### Voorzichtig!

Start de warmtepomp niet als het gevaar bestaat dat het water in het systeem bevroren is.

#### Symbolen

Voorzichtig!

Dit symbool duidt aan dat een persoon of de machine gevaar loopt.

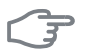

#### LET OP!

Dit symbool duidt belangrijke informatie aan over wat u in de gaten moet houden tijdens onderhoud aan uw installatie.

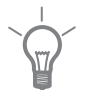

#### TIP

Dit symbool duidt tips aan om het gebruik van het product te vergemakkelijken.

### Serienummer

Het serienummer vindt u rechtsonder op het voorpaneel en in het infomenu (menu 3.1).

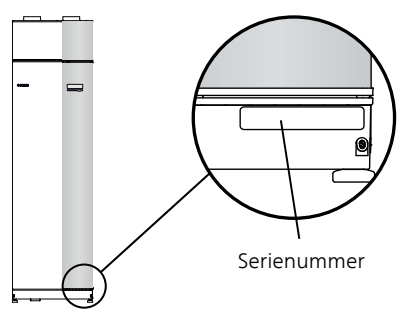

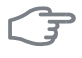

#### LET OP!

Voor onderhoud en ondersteuning hebt u het serienummer van het product (14 cijfers) nodig.

### F470 – Een uitstekende keuze

De F470 maakt deel uit van een nieuwe generatie warmtepompen, die op de markt is gebracht om uw woning van goedkope en milieuvriendelijke verwarming te voorzien. De warmteproductie is veilig en economisch met een geïntegreerde boiler, elektrische bijverwarming, circulatiepomp en regelsysteem.

De warmtepomp kan worden aangesloten op een verdeelsysteem met een lage temperatuur, zoals radiatoren, convectoren of vloerverwarming. De warmtepomp is ook voorbereid voor aansluiting op verschillende producten en accessoires, bijv. een extra boiler en afgiftesystemen met verschillende temperaturen.

De F470 is uitgerust met een regelcomputer voor een goed comfort, lage kosten en een veilige werking. Het grote en eenvoudig af te lezen display verschaft duidelijke informatie over de status, bedrijfstijd en alle temperaturen in de warmtepomp. Dit betekent bijvoorbeeld dat externe eenheidthermometers overbodig zijn.

#### Uitstekende eigenschappen van de F470:

#### Een geïntegreerde boiler

In de warmtepomp is een boiler ingebouwd, die met milieuvriendelijk polystyreenschuim is geïsoleerd om warmteverlies tot een minimum te beperken.

#### Binnenklimaat en warmtapwater programmeren

Verwarming en warmtapwater en daarnaast ook ventilatie kunnen op elke dag van de week of voor langere perioden (vakantie) worden ingesteld.

#### Display met gebruiksinstructies

De warmtepomp heeft een groot display met gebruiksvriendelijke menu's om het instellen van een comfortabel klimaat te vergemakkelijken.

#### Eenvoudig problemen oplossen

In het geval van een storing wordt op het display van de warmtepomp aangegeven wat er is gebeurd en welke handelingen er moeten worden genomen.

# 2 De warmtepomp: het hart van het huis

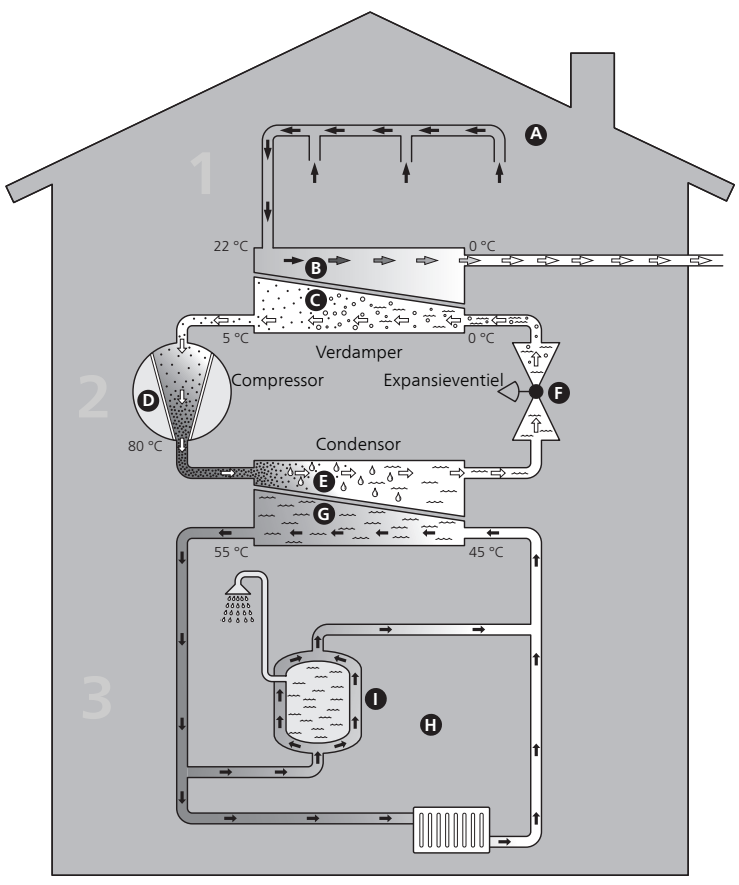

Ventilatielucht

⇔Koudemiddel

Verwarmingsmiddel

## Warmtepompfunctie

Een ventilatieluchtwarmtepomp maakt gebruik van de warmte in de ventilatielucht van het gebouw om de woning te verwarmen. De omzetting van de energie van de ventilatielucht in verwarming van de woning vindt plaats in drie verschillende systemen. Van de uitgaande ventilatielucht (1) wordt vrije warmte-energie teruggewonnen uit de woning en overgebracht naar de warmtepomp. De warmtepomp verhoogt de lage temperatuur van de onttrokken warmte naar een hogere temperatuur in het koudemiddelcircuit (2). De warmte wordt door de woning verdeeld in het verwarmingssysteem (3).

#### Ventilatielucht

- A De warme lucht wordt van de ruimtes overgebracht naar de warmtepomp via het ventilatiesysteem van de woning.
- B De ventilator leidt de lucht naar de verdamper van de warmtepomp. Hier draagt de lucht zijn warmte af, waarna de luchttemperatuur aanzienlijk daalt. De koude lucht wordt vervolgens afgevoerd uit de woning.

#### Koelsysteem

- C Er circuleert nog een vloeistof in een gesloten systeem van de warmtepomp, een koudemiddel, dat ook door de verdamper stroomt. Het koudemiddel heeft een zeer laag kookpunt. In de verdamper ontvangt het koudemiddel de warmte-energie van de ventilatielucht en begint te koken.
- D Het gas dat bij het koken ontstaat, wordt naar een elektrisch aangedreven compressor geleid. Als het gas wordt samengeperst, stijgt de druk en neemt de temperatuur van het gas flink toe, van ca. 5 °C naar ca. 80 °C.
- E Het gas wordt vanaf de compressor in een warmtewisselaar/condensor geleid, waar deze warmte-energie afgeeft aan de boiler van de warmtepomp. Hierna koelt het gas af en condenseert het weer tot een vloeistof.
- F Aangezien de druk nog steeds hoog is, kan het koudemiddel door een expansieventiel stromen. Daar zakt de druk en keert het koudemiddel terug naar de oorspronkelijk temperatuur. Het koudemiddel heeft nu een volledige cyclus afgelegd. Hierna wordt het koudemiddel opnieuw naar de verdamper geleid en wordt het proces herhaald.

#### Verwarmingssysteem

**G** De warmte die het koudemiddel in de condensor afgeeft, wordt door het water van het klimaatsysteem, de warmtedrager, onttrokken en het water wordt vervolgens verwarmd tot 35 °C (aanvoertemperatuur).

De temperaturen zijn slechts voorbeelden en kunnen per installatie en per jaargetijde verschillen.

- H Het warme water wordt door een gesloten systeem naar de radiatoren/verwarmingsspiralen van de woning en naar de aanvoerluchtspiraal van de warmtepomp gepompt. De aanvoerluchtbatterij verwarmt de lucht die door de luchtaanvoer in de ruimte wordt geblazen.
- De geïntegreerde boiler van de warmtepomp bevindt zich in het boilergedeelte. Het warme water in de ketel verwarmt het warmtapwater.

De temperaturen zijn slechts voorbeelden en kunnen per installatie en per jaargetijde verschillen.

### Contact met de F470

#### **Externe informatie**

Wanneer de deur van de warmtepomp gesloten is, kan er informatie worden ontvangen via een informatievenster en een statuslamp.

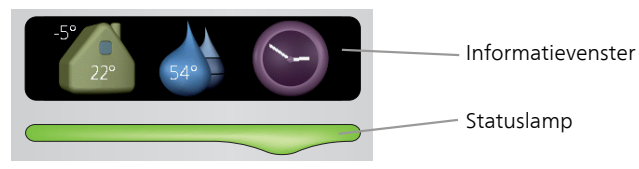

#### Informatievenster

In het informatievenster wordt een deel van het display op de displayeenheid weergegeven (achter de deur naar de warmtepomp). In het informatievenster kan verschillende informatie worden weergegeven, zoals temperaturen, een klok, enz.

U bepaalt wat er in het informatievenster wordt weergegeven. U kunt de gewenste informatiecombinatie invoeren met de display-eenheid. Deze informatie wordt specifiek gebruikt voor het informatievenster en verdwijnt wanneer de deur van de warmtepomp wordt geopend.

U vindt instructies over het instellen van het informatievenster op pagina 65.

#### Statuslamp

De statuslamp geeft de status van de warmtepomp aan: een constant groen licht tijdens normaal bedrijf, een constant geel licht in de geactiveerde noodstand of een constant rood licht in het geval van een geactiveerd alarm.

Zie voor alarmbeheer pagina 71.

#### Bedieningseenheid

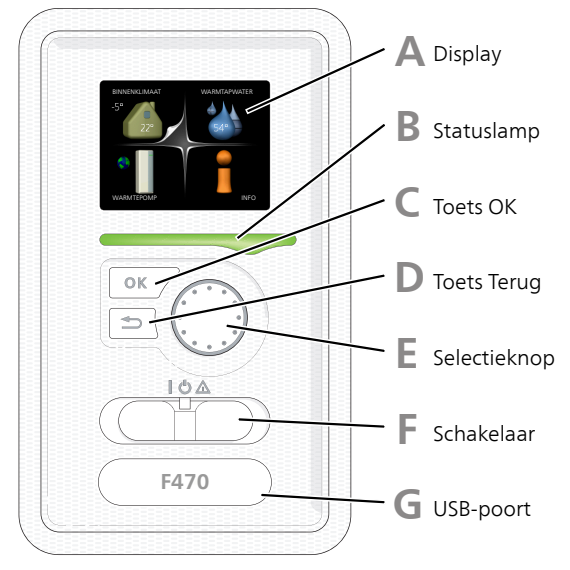

Achter de deur van de warmtepomp bevindt zich een display-eenheid die wordt gebruikt voor communicatie met de F470. Hier kunt u:

- schakelt u de warmtepomp in of uit en laat u de warmtepomp in de noodstand draaien
- stelt u het binnenklimaat en warmtapwater in en voert uw gewenste instellingen van de warmtepomp door.
- ontvangt u informatie over instellingen, status en gebeurtenissen.
- bekijkt u verschillende soorten alarmmeldingen en ontvangt u instructies over hoe u deze kunt verhelpen.

### Α

R

#### Display

Instructies, instellingen en bedieningsinformatie worden op het display weergegeven. U kunt eenvoudig door de verschillende menu's en opties navigeren om het comfort in te stellen of de benodigde informatie te verkrijgen.

#### Statuslamp

De statuslamp geeft de status van de warmtepomp aan. De lamp:

- brandt groen tijdens normaal bedrijf.
- brandt geel in de noodstand.
- brandt rood in het geval van een geactiveerd alarm.

### С

#### Toets OK

De toets OK wordt gebruikt om:

selecties van submenu's/opties/instelwaarden/pagina in de startgids te bevestigen.

#### Toets Terug

De toets terug wordt gebruikt om:

- terug te keren naar het vorige menu.
- een instelling te wijzigen die niet is bevestigd.

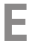

#### Selectieknop

De selectieknop kan naar rechts of links worden gedraaid. U kunt:

- in de menu's en tussen de opties scrollen.
- de waarden verhogen en verlagen.
- scrollen door pagina's, sommige informatie is verdeeld over meerder pagina's (bijvoorbeeld helptekst of service-info).

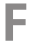

#### Schakelaar

De schakelaar kan in drie standen worden gezet:

- 🛾 Aan ()
- Stand-by (🙂)
- Noodstand (A)

De noodstand mag alleen worden gebruikt in het geval van een fout op de warmtepomp. In deze stand schakelen de compressor en ventilatoren uit en schakelt het elektrische verwarmingselement in. De display van de warmtepomp is niet verlicht en de statuslamp brandt geel.

Het automatische regelsysteem voor de verwarming reageert niet en dus is een handmatige shuntbediening vereist (zie pagina 26).

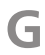

#### USB-poort

De USB-poort is weggewerkt achter het plastic plaatje met de productnaam erop.

De USB-poort wordt gebruikt voor het updaten van de software.

Ga naar www.nibeuplink.com en klik op de tab "Software" om de nieuwste software voor uw installatie te downloaden.

#### Menusysteem

Wanneer de deur van de warmtepomp is geopend, worden naast enkele basisgegevens de vier hoofdmenu's van het menusysteem op het display weergegeven.

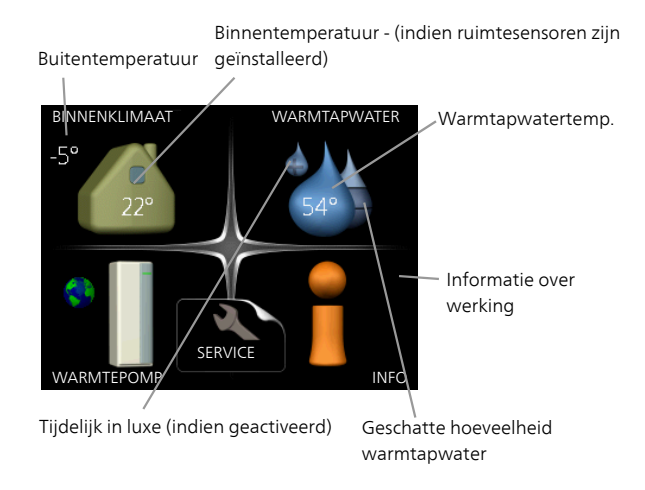

| Menu 1 | <b>BINNENKLIMAAT</b><br>Het binnenklimaat instellen en plannen. Zie pagina 30.                                  |
|--------|----------------------------------------------------------------------------------------------------|
| Menu 2 | <b>WARMTAPWATER</b><br>Warmtapwaterproductie instellen en plannen. Zie pagina 48.                               |
| Menu 3 | <i>INFO</i><br>Weergave van temperatuur en andere bedrijfsinformatie en toegang tot<br>alarmlog. Zie pagina 53. |
| Menu 4 | <b>WARMTEPOMP</b><br>Instellen van tijd, datum, taal, weergave, bedrijfsmodus, enz. Zie pagina<br>57.           |

#### Symbolen display

De volgende symbolen kunnen bij bedrijf op het display verschijnen.

| Symbool | Beschrijving                                                                                                    |
|---------|----------------------------------------------------------------------------------------------------|
|         | Dit symbool verschijnt in het informatievenster als er informa-<br>tie van belang in menu 3.1 staat.                                                                                                    |
|         | Deze twee symbolen geven aan of de compressor of bijver-<br>warming in de F470 is geblokkeerd of niet.                                                                                                    |
|         | Beide kunnen bijvoorbeeld worden geblokkeerd als een be-<br>paalde bedrijfsstand is gekozen in menu 4.2, als blokkeren is<br>ingepland in menu 4.9.5 of als een alarm is geactiveerd dat<br>één van beide blokkeert. |
|         | Compressor blokkeren.                                                                                                    |
|         | Bijverwarming blokkeren.                                                                                                    |
|         | Dit symbool verschijnt als de periodieke toename of de luxe stand voor warmtapwater is geactiveerd.                                                                                                    |
|         | Dit symbool geeft aan of "vakantie-instelling" actief is in 4.7.                                                                                                    |
|         | Dit symbool geeft aan of de F470 contact heeft met NI-<br>BE Uplink.                                                                                                    |
| >-4     | Dit symbool geeft de actuele snelheid van de ventilator aan<br>als deze snelheid afwijkt van de normale instelling.                                                                                                  |
| -¥-     | Dit symbool geeft aan of verwarming d.m.v. een zonnecollec-<br>torsysteem actief is.                                                                                                    |
|         | Accessoire vereist.                                                                                                    |

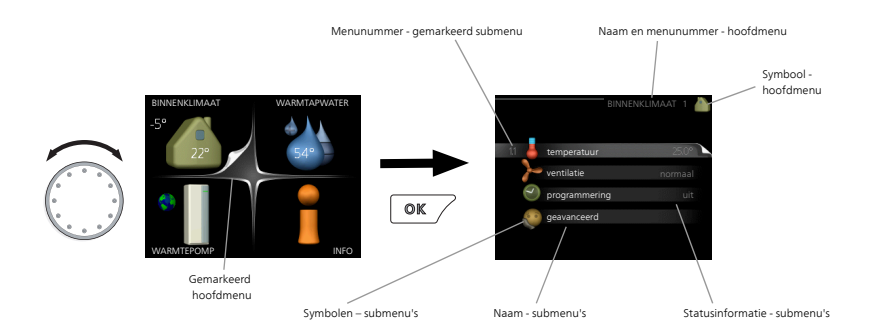

#### Werking

Draai de selectieknop naar links of naar rechts om de cursor te bewegen. De gemarkeerde positie is wit en/of heeft een opwaartse tab.

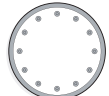

#### Menu selecteren

Selecteer een hoofdmenu door het te markeren en vervolgens op OK te drukken om door het menusysteem te lopen. Er wordt hierna een nieuw venster met submenu's geopend.

Selecteer een van de submenu's door het menu te markeren en vervolgens op OK te drukken.

#### **Opties selecteren**

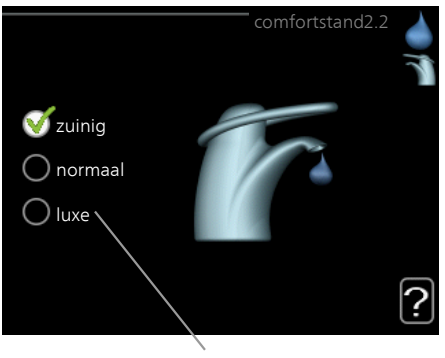

Alternatief

In een optiemenu wordt de huidig geselecteerde optie aangegeven for met een groen vinkje.

Een andere optie selecteren:

- 1. Markeer de betreffende optie d.m.v. de selctieknop. Een van de opties is voorgeselecteerd (wit).
- Druk op OK om de geselecteerde optie te bevestigen. De geselecteerde optie heeft een groen vinkje.

#### Een waarde instellen

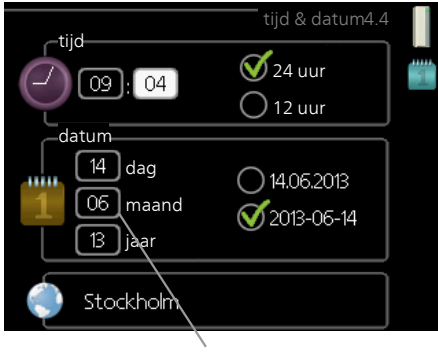

Te wijzigen waarden

Om een waarde in te stellen:

- 1. Markeer u de waarde die u wilt instellen met de selectieknop.
- Drukt u op OK. De achtergrond van de waarde wordt groen. Dit betekent dat u de instelmodus hebt geopend.
- 3. Draai de selectieknop naar rechts om de waarde te verhogen en naar links om deze te verlagen.
- 4. Druk op OK om de waarde te bevestigen die u hebt ingesteld. Druk op de toets Terug om naar de oorspronkelijke waarde terug te keren.

Het virtuele toetsenbord gebruiken

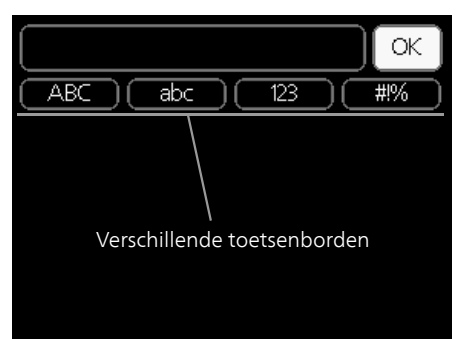

Als het in sommige menu's nodig is dat er tekst wordt ingevoerd, is er een virtueel toetsenbord beschikbaar.

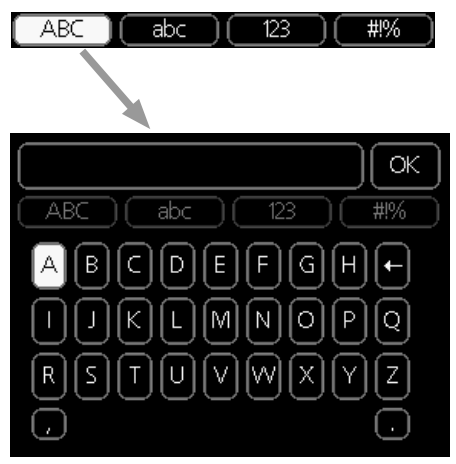

Afhankelijk van het menu hebt u de beschikking over verschillende tekensets die u met behulp van de selectieknop kunt selecteren. Om andere tekens te gebruiken, drukt u op de Terug-knop. Als een menu maar één tekenset heeft, wordt het toetsenbord direct weergegeven.

Als u klaar bent met het invoeren van tekst, markeert u "OK" en drukt u op de OK-knop.

#### Door de vensters scrollen

Een menu kan uit meerdere vensters bestaan. Draai de selectieknop om tussen de vensters te scrollen.

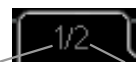

Huidige menuvenster Aantal vensters in het menu

#### Door de vensters in de startgids scrollen

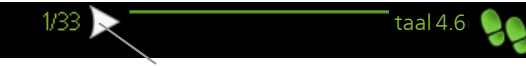

Pijlen voor door venster scrollen in startgids

- 1. Draai de selectieknop totdat de pijltjes in de linkerbovenhoek (bij het paginanummer) zijn gemarkeerd.
- 2. Druk op de OK-knop om naar de volgende stap in de startgids te gaan.

#### Helpmenu

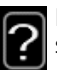

In veel menu's staat een symbool dat aangeeft dat er extra hulp beschikbaar is.

Om de helptekst te openen:

- 1. Gebruikt u de selectieknop om het helpsymbool te selecteren.
- 2. Drukt u op OK.

De helptekst bestaat vaak uit meerdere vensters waartussen u kunt scrollen met de selectieknop.

### Onderhoud van F470

#### **Regelmatige controles**

Uw warmtepomp vereist slechts minimaal onderhoud na afstelling. Aan de andere kant wordt het aanbevolen dat u uw installatie regelmatig controleert.

Indien er zich iets ongewoons voordoet, worden er meldingen over de storing weergegeven op het display in de vorm van verschillende alarmteksten. Zie alarmbeheer op pagina 71.

#### Serviceluik

De ontluchtingsventielen enz. bevinden zich achter het serviceluik. Verwijder het luik door dit naar u toe te trekken.

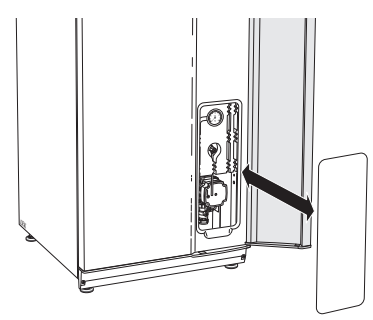

#### Ventilatieapparatuur reinigen

De ventilatieapparatuur van het gebouw dient regelmatig te worden gereinigd, bijvoorbeeld met een kleine borstel, om een goede ventilatie te behouden.

De apparaatinstellingen mogen niet worden gewijzigd.

Controleer ook de inlaatroosters van de buitenlucht op de voorzijde van de woning en reinig deze indien nodig.

#### Voorzichtig!

Als u meer dan één ventilatieapparaat tegelijk demonteert voor reiniging, kijk dan uit dat u deze niet verwisselt.

#### Het luchtfilter reinigen

Maak de luchtfilters van de F470 regelmatig schoon. Het interval hangt af van de hoeveelheid stof in de ventilatielucht. Kies wat voor uw warmtepomp het meest geschikt is.

U ontvangt op het display een herinnering over het schoonmaken van het filter. De standaardinstelling voor de herinnering is om de drie maanden. Maar als de voeding naar de F470 wordt onderbroken, wordt er opnieuw begonnen met aftellen.

- 1. Schakel de warmtepomp uit.
- 2. Verwijder de bovenafdekking aan de voorzijde door deze recht naar buiten te trekken.
- 3. Verwijder de filtercassette.
- 4. Verwijder het filter en schud/stofzuig dit schoon. Gebruik geen water of andere vloeistoffen voor reiniging.
- 5. Controleer of het filter niet is beschadigd.
- 6. De montage moet in omgekeerde volgorde worden uitgevoerd.

Het filter lijkt misschien schoon, maar toch verzamelt er zich vuil binnenin en dat beïnvloedt de werking van het filter. Vervang het filter daarom na 2 jaar. U kunt nieuwe filters via de installateur bestellen.

Filter

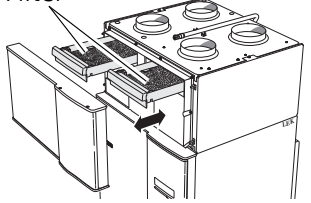

#### Druk controleren

De F470 heeft een drukmeter die de druk van het verwarmingssysteem toont. De druk moet 0,5 tot 1,5 bar zijn, maar kan afhankelijk van temperatuurschommelingen variëren. Als de druk regelmatig naar 0 zakt of tot 2,5 stijgt, moet u contact opnemen met uw installateur om het probleem te verhelpen.

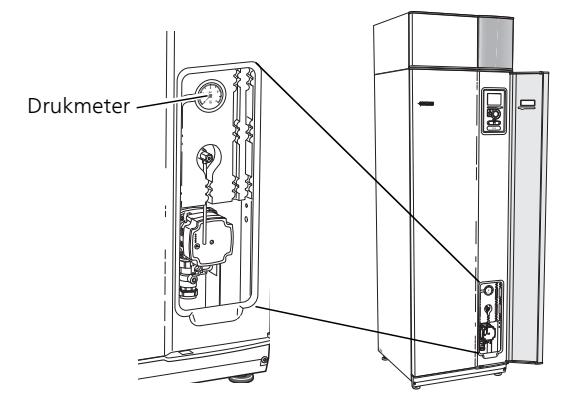

#### Overstortventielen

F470 heeft twee overstortventielen: één voor de boiler en één voor het afgiftesysteem.

Uit het overstortventiel van de boiler ontsnapt soms wat water als warm water is gebruikt. Dit komt doordat het koude water bij binnenkomst in de boiler uitzet bij het verhitten, waardoor de druk toeneemt en de veiligheidsklep opengaat. Het overstortventiel van het afgiftesysteem moet volledig zijn gesloten en mag normaliter geen water doorlaten.

Controleer de werking van de overstortventielen regelmatig. De ventielen zijn bereikbaar via het serviceluik. Controleer het volgende:

- 1. Open de klep door de knop voorzichtig linksom te draaien.
- 2. Controleer of er water door de klep stroomt.
- 3. Sluit de klep door deze los te laten. Indien de klep hierna niet automatisch sluit, draait u deze iets naar links.
- 4. Het afgiftesysteem moet wellicht worden bijgevuld na het controleren van het overstortventiel, zie het hoofdstuk "Afgiftesysteem vullen".

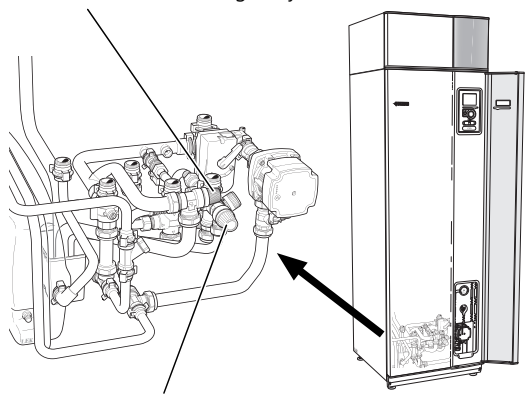

Overstortventiel voor afgiftesysteem

Overstortventiel voor boiler

#### De overstortkom reinigen

Er ontstaat condensatie als de warmtepomp werkt. De condens wordt afgevoerd en verzameld in een overstortkom. Naast water wordt er ook een zekere hoeveelheid stof en deeltjes opgevangen in de overstortkom.

Controleer de overstortkom en vloerafvoeren regelmatig op verstoppingen; er moet ongehinderd water doorheen kunnen stromen. Indien nodig schoonmaken.

#### Vullen van het klimaatsysteem

Als de druk te laag is, moet deze als volgt worden verhoogd:

- 1. Open de vulklep. Het verwarmingsgedeelte en de rest van het afgiftesysteem worden met water gevuld.
- 2. Na een tijdje begint de druk op de drukmeter te stijgen. Sluit de vulklep als de druk ca. 1,0 bar is.

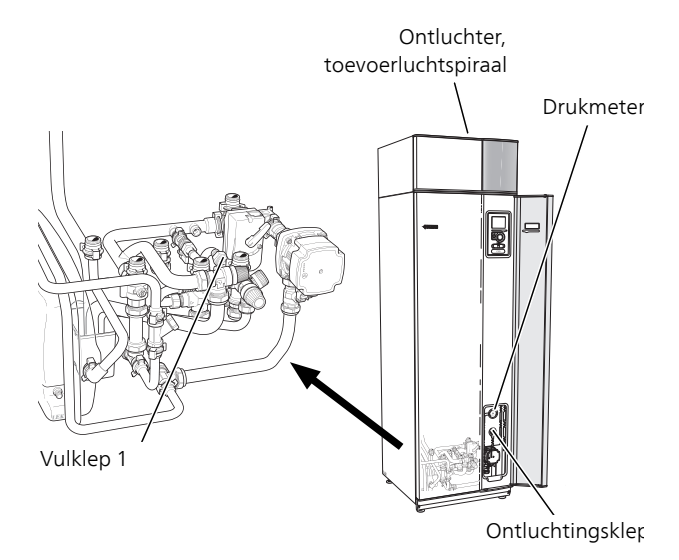

#### Ontluchten van het klimaatsysteem

Bij herhaaldelijk bijvullen van het afgiftesysteem of bij het horen van luchtbellen vanuit de warmtepomp, moet het systeem worden ontlucht. Ga als volgt te werk:

- 1. Schakel de voeding naar de warmtepomp uit.
- 2. Ontlucht de warmtepomp via de ontluchter en de rest van het afgiftesysteem via de bijbehorende ontluchters.
- 3. Ontlucht het toevoerluchtapparaat via zijn ontluchter.

#### Voorzichtig!

De ontluchtingspijp van de tank moet worden afgetapt, voordat kan worden ontlucht. Dit betekent dat het systeem ondanks de waterstroom bij het openen van de ontluchtingsklep niet noodzakelijkerwijs is ontlucht.

Houd daarom de ontluchter ten minste 5 seconden open.

#### Noodstand

Het automatische regelsysteem voor de verwarming functioneert niet en dus is een handmatige shuntbediening vereist. Dit doet u door de afstelschroef op de shuntmotor naar de handbediende stand te draaien en vervolgens de shuntknop in de gewenste positie te zetten.

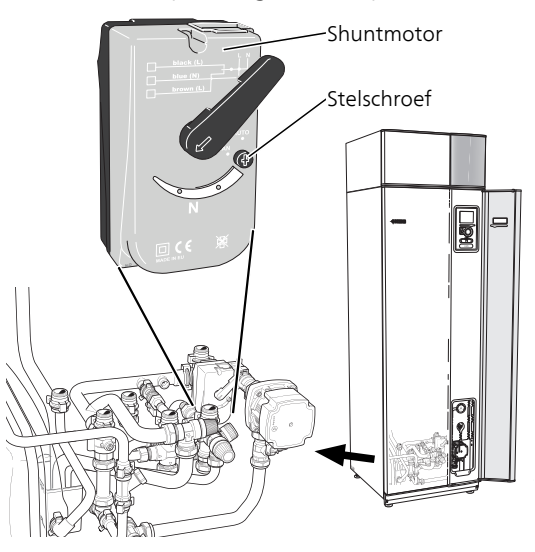

#### **Bespaartips**

Uw warmtepomp produceert warmte en warmtapwater. Dit verloopt via uw bedieningsinstellingen.

Factoren die het energieverbruik beïnvloeden zijn bijvoorbeeld de binnentemperatuur, het warmtapwaterverbruik, het isolatieniveau van de woning en de hoeveelheid en grootte van de ramen. De locatie van de woning is ook een beïnvloedende factor, bijv. door de blootstelling aan wind.

Zelfs de ventilatie van de woning beïnvloedt het energieverbruik. Daarom is het belangrijk de ventilatie kort na de installatie van de warmtepomp af te stellen. Tijdens het afstellen van de ventilatie stelt een ventilatietechnicus het ventilatieapparaat van de woning en de ventilatoren in de F470 af volgens de verwachte waarden van de woning. De ventilatietechnicus stelt ook de temperatuur van de toevoerlucht af, zodat deze een paar graden onder de gewenste ruimtetemperatuur ligt.

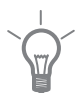

#### TIP

Controleer de temperatuur van de toevoerlucht op een koude dag. Indien de instelling op een warme dag werd doorgevoerd, moet de ventilatie wellicht worden bijgesteld. Als dat het geval is, neemt u contact op met uw installateur.

Vergeet verder niet om:

- Tijdens de afstelperiode (wintertijd) moeten alle thermostaatkleppen volledig geopend zijn. De warmte-instellingen van de warmtepomp worden vervolgens afgesteld, zodat in de meeste ruimtes de juiste binnentemperatuur wordt verkregen, ongeacht de buitentemperatuur. In ruimtes waar een lagere temperatuur is vereist, worden de thermostaatkleppen naar het gewenste niveau teruggebracht. Na enkele maanden kunnen de overgebleven thermostaten enigszins worden verlaagd om een stijging van de kamertemperatuur door zonnestraling, kachelwarmte enz. te voorkomen. Later zijn eventueel nog verdere reducties nodig.
- U kunt wanneer u niet thuis bent de temperatuur verlagen via programmering van "vakantie-instelling" in menu 4.7. Zie pagina 66 voor instructies.
- U kunt de ventilatiesnelheid bij afwezigheid verlagen door een schema in te voeren in menu 1.3.3. Zie pagina 35 voor instructies.
- Als u "Economy warmtapwater" activeert, wordt er minder energie verbruikt.

#### Stroomverbruik

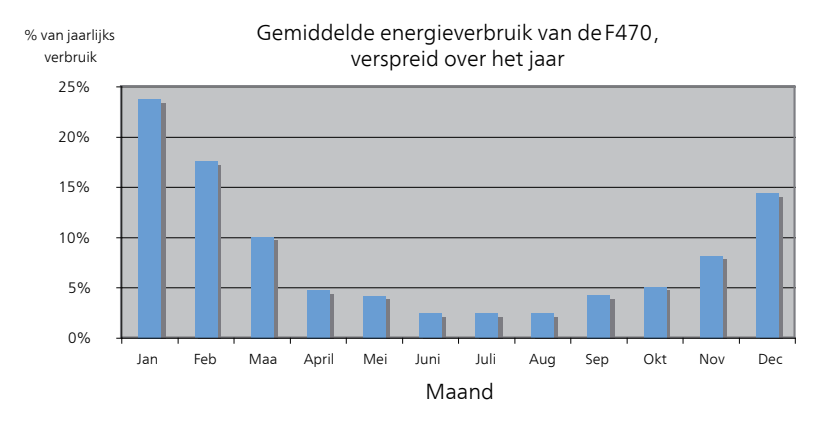

Door de binnentemperatuur met één graad te verhogen, neemt het energieverbruik toe met ca. 5%.

#### Huishoudelektriciteit

In het verleden is berekend dat een gemiddeld Zweeds huishouden ongeveer 5000 kWh aan huishoudelektriciteit/jaar verbruikt. Tegenwoordig ligt dit doorgaans tussen 6000-12000 kWh/jaar.

| Apparatuur                                                                 | Normaal vermogen<br>(W) |          | Geschat<br>jaarver-<br>bruik<br>(kWh) |
|----------------------------------------------------------------------------|-------------------------|----------|---------------------------------------|
|                                                                            | Bedrijf                 | Stand-by |                                       |
| Tv (in bedrijf: 5 uur/dag, stand-by: 19<br>uur/dag)                        | 200                     | 2        | 380                                   |
| Digitale box (in bedrijf: 5 uur/dag, stand-<br>by: 19 uur/dag)             | 11                      | 10       | 90                                    |
| Dvd (in bedrijf: 2 uur/week)                                               | 15                      | 5        | 45                                    |
| TV-spelconsole (in bedrijf: 6 uur/week)                                    | 160                     | 2        | 67                                    |
| Radio/stereo (in bedrijf: 3 uur/dag)                                       | 40                      | 1        | 50                                    |
| Computer incl. beeldscherm (in bedrijf: 3<br>uur/dag, stand-by 21 uur/dag) | 100                     | 2        | 120                                   |
| Gloeilamp (in bedrijf 8 uur/dag)                                           | 60                      | -        | 175                                   |
| Spot, halogeen (in bedrijf 8 uur/dag)                                      | 20                      | -        | 58                                    |
| Koelkast (in bedrijf: 24 uur/dag)                                          | 100                     | -        | 165                                   |
| Vriezer (in bedrijf: 24 uur/dag)                                           | 120                     | -        | 380                                   |

| Apparatuur                                                                       | Normaal vermogen<br>(W) |   | Geschat<br>jaarver-<br>bruik<br>(kWh) |
|----------------------------------------------------------------------------------|-------------------------|---|---------------------------------------|
| Kachel, kookplaat (in bedrijf: 40 min./dag)                                      | 1500                    | - | 365                                   |
| Kachel, oven (in bedrijf: 2 uur/week)                                            | 3000                    | - | 310                                   |
| Afwasmachine, koudwateraansluiting (in bedrijf: 1 keer/dag)                      | 2000                    | - | 730                                   |
| Wasmachine (in bedrijf: 1 keer/dag)                                              | 2000                    | - | 730                                   |
| Droger (in bedrijf: 1 keer/dag)                                                  | 2000                    | - | 730                                   |
| Stofzuiger (in bedrijf: 2 uur/week)                                              | 1000                    | - | 100                                   |
| Motorblokverwarming (in bedrijf: 1<br>uur/dag, 4 maanden per jaar)               | 400                     | - | 50                                    |
| Verwarming passagierscompartiment (in<br>bedrijf: 1 uur/dag, 4 maanden per jaar) | 800                     | - | 100                                   |

Deze waarden zijn geschatte voorbeeldwaarden.

Voorbeeld: Een gezin met 2 kinderen woont in een huis met 1 flatscreentv, 1 digitale box, 1 dvd-speler, 1 tv-spelconsole, 2 computers, 3 stereo's, 2 gloeilampen in de wc, 2 gloeilampen in de badkamer, 4 gloeilampen in de keuken, 3 gloeilampen buiten, een wasmachine, wasdroger, koelkast, diepvries, oven, stofzuiger, motorblokverwarming = 6240 kWh huishoudelektriciteit/jaar.

#### Energiemeter

Controleer de energiemeter van de woning regelmatig, bij voorkeur een keer per maand. Op die manier merkt u verschillen in het stroomverbruik op.

Nieuwbouwhuizen hebben meestal twee energiemeters. Bereken met het verschil uw verbruik van huishoudelektriciteit.

#### Nieuwbouwhuizen

Nieuwbouwhuizen ondergaan een droogproces van een jaar. Het huis kan tijdens dat jaar aanzienlijk meer energie verbruiken dan daarna. Na 1-2 jaar dienen naast de stooklijn ook de verschuiving van de stooklijn en de thermostaatkleppen van het gebouw opnieuw te worden afgesteld, omdat het verwarmingssysteem altijd een lagere temperatuur vereist nadat het droogproces is voltooid.

# 3 F470 – tot uw dienst

### Het binnenklimaat instellen

### Overzicht

#### Submenu's

Het menu **BINNENKLIMAAT** heeft meerdere submenu's. U vindt de statusinformatie van het betreffende menu op het display aan de rechterkant van de menu's.

temperatuur De temperatuur voor het afgiftesysteem instellen. In de statusinformatie worden de instelwaarden weergegeven voor het afgiftesysteem.

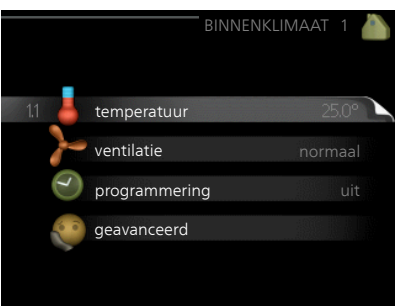

ventilatie De ventilatorsnelheid instellen. De statusinformatie wordt weergegeven in de geselecteerde instelling.

**programmering** Verwarming en ventilatie plannen. De statusinformatie "instellen" wordt weergegeven wanneer u een programma instelt, maar op dit moment is deze niet actief, "vakantie-instelling" wordt weergegeven wanneer het vakantieschema tegelijkertijd actief is met de programmering (de vakantiefunctie krijgt prioriteit), "actief" wordt weergegeven wanneer een deel van het programma actief is. Zo niet, dan wordt weergegeven "uit".

geavanceerd Instelling van stooklijn, afstelling met extern contact, minimale waarde van aanvoertemperatuur, ruimtesensor en nachtkoelfunctie.

#### Menu 1.1

#### temperatuur

Stel de temperatuur (met geïnstalleerde en geactiveerde ruimtevoelers):

#### verwarming

Instelbereik: 5 – 30 °C

Standaardwaarde: 20

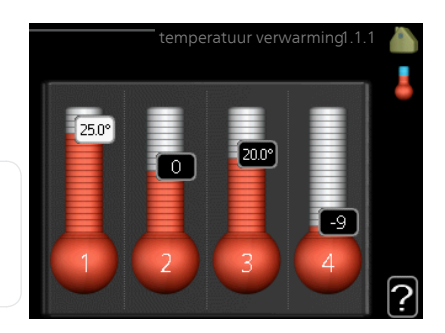

De waarde in het display wordt

weergegeven als een temperatuur in °C indien het klimaatsysteem wordt geregeld door een ruimtevoeler.

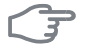

#### LET OP!

Een verwarmingssysteem met een langzame warmteafgifte, zoals bijvoorbeeld een vloerverwarming, is mogelijk niet geschikt voor regeling met behulp van de ruimtesensor van de warmtepomp.

Gebruik de selectieknop om de kamertemperatuurinstelling te wijzigen in de gewenste temperatuur op het display. Bevestig de nieuwe instelling met een druk op OK. De nieuwe temperatuur wordt weergegeven aan de rechterkant van het symbool in het display.

#### Instellen van de temperatuur (zonder geactiveerde ruimtevoelers):

Instelbereik: -10 tot +10

Standaardwaarde: -1

Het display geeft de instelwaarden voor verwarming weer (verschuiving stooklijn). Verhoog of verlaag de waarde op het display om de binnentemperatuur te verhogen of te verlagen.

Gebruik de selectieknop om een nieuwe waarde in te stellen. Bevestig de nieuwe instelling met een druk op OK.

Het aantal stappen dat de waarde moet worden gewijzigd voor een graad verschil in de binnentemperatuur hangt af van de verwarmingsinstallatie. Eén stap is normaliter voldoende, maar in sommige gevallen kunnen meerdere stappen nodig zijn.

De gewenste waarde instellen. De nieuwe waarde wordt weergegeven aan de rechterkant van het symbool in het display.

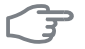

#### LET OP!

Een stijging in de kamertemperatuur kan worden vertraagd door de thermostaten van de radiatoren of de vloerverwarming. Open daarom de thermostaten volledig, behalve in die kamers waar een koudere temperatuur is vereist, bijv. slaapkamers.

Als de afvoerluchttemperatuur onder de 16 °C komt, wordt de compressor geblokkeerd en is elektrische bijverwarming toegestaan. Als de compressor is geblokkeerd, wordt er geen warmte aan de afvoerlucht onttrokken.

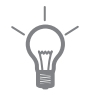

#### TIP

Wacht 24 uur voordat u een nieuwe instelling invoert, zodat de kamertemperatuur tijd heeft te stabiliseren.

Indien het buiten koud is en de kamertemperatuur te laag is, verhoogt u de stooklijn in menu 1.9.1.1 met één stap.

Indien het buiten koud is en de kamertemperatuur te hoog is, verlaagt u de stooklijn in menu 1.9.1.1 met één stap.

Indien het buiten warm is en de kamertemperatuur te laag is, verhoogt u de waarde in menu 1.1.1 met één stap.

Indien het buiten warm is en de kamertemperatuur te hoog is, verlaagt u de waarde in menu 1.1.1 met één stap.

#### ventilatie

Menu 1.2

Instelbereik: normaal en snelheid 1-4 Standaardwaarde<sup>-</sup> normaal

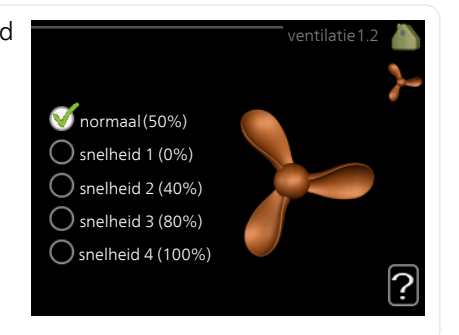

U kunt hier de ventilatie in de woning tijdelijk verhogen of verlagen.

Als u een nieuwe snelheid hebt geselecteerd, begint een klok met aftellen. Wanneer de tijd is verstreken, keert de ventilatiesnelheid terug naar de normale instelling.

Indien nodig kunnen de verschillende terugsteltijden worden gewijzigd in menu 1.9.6.

De ventilatorsnelheid wordt tussen haakjes (als percentage) weergegeven achter iedere snelheidsoptie.

### /

TIP

Indien er gedurende langere tijd wijzigingen zijn vereist, gebruikt u de vakantiefunctie of planning.

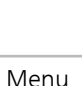

1.3

#### programmering

In het menu programmering wordt binnenklimaat (verwarming/ventilatie) voor elke werkdag geprogrammeerd.

U kunt ook een langere periode instellen tijdens een geselecteerde periode (vakantie), en wel in menu 4.7.

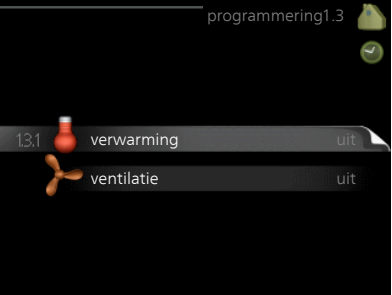

#### Menu verwarming

1.3.1

U kunt hier een hogere of lagere kamertemperatuur programmeren tot max. drie perioden per dag. Als er een ruimtesensor is geïnstalleerd en geactiveerd, is de gewenste kamertemperatuur (°C) voor de opgegeven periode ingesteld. Zonder een geactiveerde ruimtesensor wordt de gewenste wijziging ingesteld in stappen (instelling in menu 1.1). Eén stap is gewoonlijk voldoende om de kamertemperatuur met één graad te veranderen, maar in sommige gevallen kunnen meerdere stappen nodig zijn.

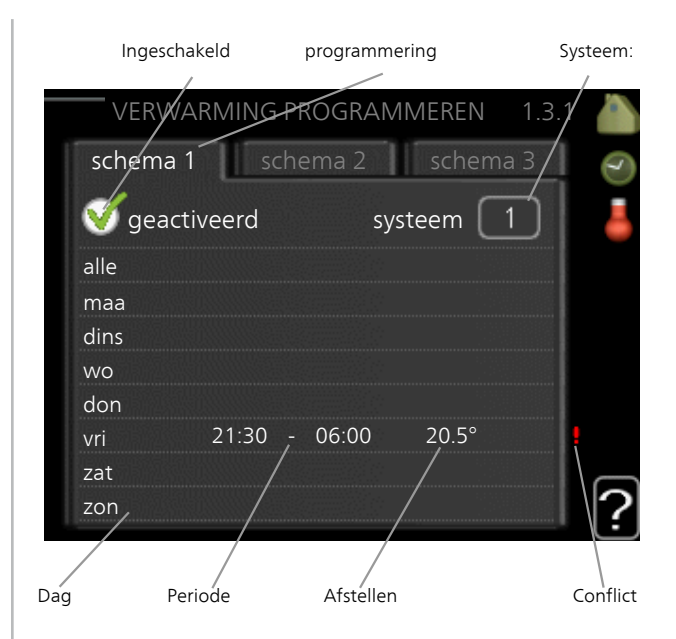

Programmering: Hier selecteert u het te wijzigen programma.

**Geactiveerd:** Hier activeert u het programma voor de geselecteerde periode. Insteltijden worden niet beïnvloed door een deactivering.

**Systeem:** Hier wordt geselecteerd voor welk afgiftesysteem het programma bedoeld is. Deze mogelijkheid wordt alleen weergegeven als er meer dan één afgiftesysteem aanwezig is. **Dag:** Selecteer hier op welke dag(en) van de week het programma van toepassing is. Om het programma voor een bepaalde dag te verwijderen, moet de tijd voor die dag worden gereset door de starttijd en stoptijd hetzelfde in te stellen. Indien de regel "allemaal" wordt gebruikt, worden alle dagen van de periode ingesteld op deze tijden.

**Periode:** U kunt hier de start- en stoptijd voor de geselecteerde dag van het programma selecteren.

**Instellen:** Hier kunt u instellen hoeveel de stooklijn moet worden verschoven ten opzichte van menu 1.1 tijdens de programmering. Indien de ruimtesensor is geïnstalleerd, wordt de gewenste kamertemperatuur in °C ingesteld.

**Conflict:** Indien twee instellingen botsen, wordt er een rood uitroepteken weergegeven.

#### TIP

Als u voor elke dag van de week hetzelfde programma wilt instellen, vult u eerst "alle" in en wijzigt u daarna de gewenste dagen.

#### TIP

Stel de stoptijd vroeger in dan de starttijd, zodat de periode zich uitstrekt tot na middernacht. De regeling stopt dan de dag erna op de ingestelde stoptijd.

Het programma start altijd op de datum waarvoor de starttijd is ingesteld.

#### LET OP!

Wijzigingen van temperatuur in de woning nemen tijd in beslag. Korte perioden in combinatie met vloerverwarming leveren bijvoorbeeld geen merkbaar verschil op in de kamertemperatuur.

Als de afvoerluchttemperatuur onder de 16 °C komt, wordt de compressor geblokkeerd en is elektrische bijverwarming toegestaan. Als de compressor is geblokkeerd, wordt er geen warmte aan de afvoerlucht onttrokken.

#### Menu 1.3.3

#### ventilatie

Hier kunt u verhogingen of verlagingen in de ventilatie van de woning plannen, tot wel twee perioden per dag.

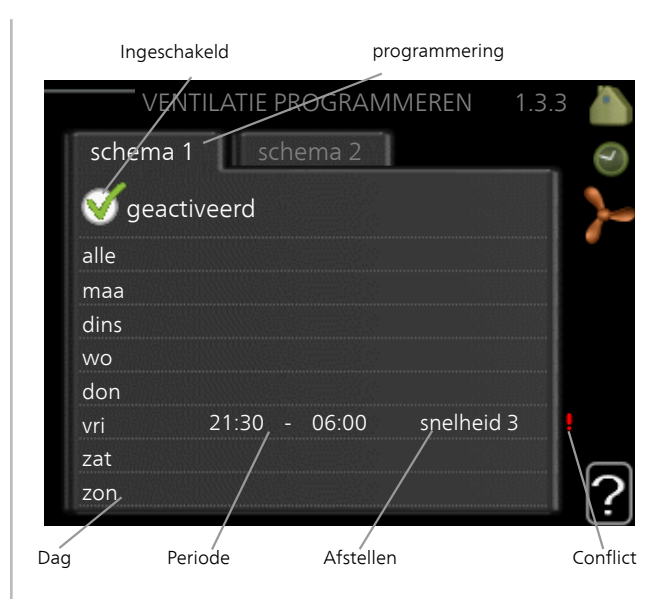

Programmering: Hier selecteert u het te wijzigen programma.

**Geactiveerd:** Hier activeert u het programma voor de geselecteerde periode. Insteltijden worden niet beïnvloed door een deactivering.

**Dag:** Selecteer hier op welke dag(en) van de week het programma van toepassing is. Om het programma voor een bepaalde dag te verwijderen, moet de tijd voor die dag worden gereset door de starttijd en stoptijd hetzelfde in te stellen. Indien de regel "allemaal" wordt gebruikt, worden alle dagen van de periode ingesteld op deze tijden.

**Periode:** U kunt hier de start- en stoptijd voor de geselecteerde dag van het programma selecteren.

Instellen: U kunt hier de gewenste ventilatorsnelheid instellen.

**Conflict:** Indien twee instellingen botsen, wordt er een rood uitroepteken weergegeven.

#### TIP

Als u voor elke dag van de week hetzelfde programma wilt instellen, vult u eerst "alle" in en wijzigt u daarna de gewenste dagen.
|      | TIP                                                                                                    |                                                       |  |  |  |
|------|----------------------------------------------------------------------------------------------------|-------------------------------------------------------|--|--|--|
|      | Stel de stoptijd vroeger in dan de starttijd, zodat<br>tot na middernacht. De regeling stopt dan de da<br>stoptijd.                                | de periode zich uitstrekt<br>ag erna op de ingestelde |  |  |  |
|      | Het programma start altijd op de datum waarv<br>steld.                                                                                             | oor de starttijd is inge-                             |  |  |  |
|      | LET OP!                                                                                                    |                                                       |  |  |  |
| 0    | Een aanzienlijke wijziging (verlaging) geduren<br>kan een slecht binnenklimaat en een slechter r<br>hebben.                                        | de een langere periode<br>endement tot gevolg         |  |  |  |
| Menu | geavanceerd                                                                                                    |                                                       |  |  |  |
| 1.9  | Menu geavanceerd heeft oranje<br>tekst en is bedoeld voor gevorderde<br>gebruikers. Dit menu heeft meerdere<br>submenu's.                          | geavanceerd 1.9 🍐<br>lijn                             |  |  |  |
|      | stooklijn De helling van de stooklijn min.a                                                                                                    | anvoer temp.                                          |  |  |  |
|      | externe instelling Stooklijnverschui-                                                                                                    | ingen ruimtesensor                                    |  |  |  |
|      | ving instellen met extern contact<br>aangesloten.                                                                                                  | stooklijn                                             |  |  |  |
|      | min. aanvoer temp. Minimum toege-<br>stane aanvoertemperatuur instellen.                                                                           |                                                       |  |  |  |
|      | instellingen ruimtesensor Instellingen voor de ruimtesensor.                                                                                       |                                                       |  |  |  |
|      | terugsteltijd ventilator Instellingen voor de terugsteltijd van de ventilator<br>in het geval van tijdelijke wijzigingen in de ventilatiesnelheid. |                                                       |  |  |  |
|      | eigen stooklijn Uw eigen stooklijn instellen.                                                                                                    |                                                       |  |  |  |
|      | verschuiving punt De verschuiving van de stooklijn instellen bij een be-<br>paalde buitentemperatuur.                                              |                                                       |  |  |  |
|      | nachtkoeling Nachtkoelfunctie instellen.                                                                                                    |                                                       |  |  |  |

#### Menu stooklijn

1.9.1

# stooklijn

Instelbereik: 0 - 15 Standaardwaarde: 5

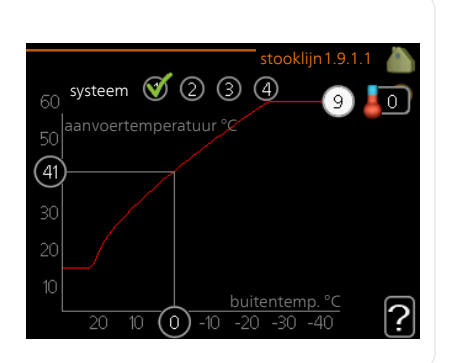

U kunt de ingestelde verwarmingscurve voor uw woning bekijken in het menu stooklijn. De verwarmingscurve is bedoeld om ongeacht de buitentemperatuur voor een gelijkmatige binnentemperatuur te zorgen en dus voor een energiezuinige werking. Via deze verwarmingscurve bepaalt de regelcomputer van de warmtepomp de temperatuur van het water naar het verwarmingssysteem, de aanvoertemperatuur, en dus de binnentemperatuur. Selecteer hier de verwarmingscurve en lees af hoe de aanvoertemperatuur bij verschillende buitentemperaturen verandert.

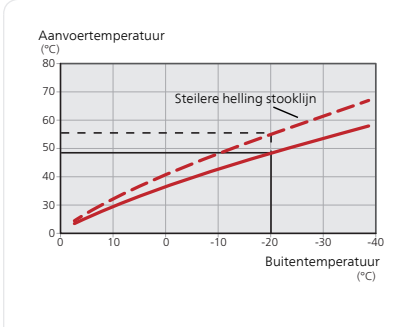

#### Helling van de stooklijn

De helling van de verwarmingscurve bepaalt hoeveel graden de aanvoertemperatuur moet worden verhoogd/verlaagd wanneer de buitentemperatuur daalt/stijgt. Hoe steiler de helling, hoe hoger de aanvoertemperatuur bij een bepaalde buitentemperatuur.

De optimale helling hangt af van de klimaatomstandigheden van uw woonplaats, of de woning over radiatoren of vloerverwarming beschikt en hoe goed de woning is geïsoleerd.

De verwarmingscurve wordt ingesteld tijdens de installatie van de verwarmingsinstallatie, maar moet later misschien worden aangepast. Daarna hoeft de verwarmingscurve niet meer te worden aangepast.

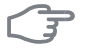

#### LET OP!

Voor het fijn afstellen van de binnentemperatuur moet de verwarmingscurve naar boven of beneden worden verschoven in menu 1.1 temperatuur.

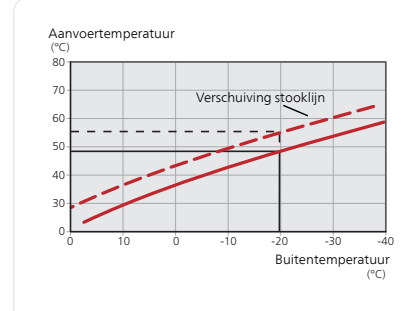

#### Verschuiving stooklijn

Een verschuiving van de stooklijn betekent dat de aanvoertemperatuur evenveel verandert voor alle buitentemperaturen. Een verschuiving van de curve van bijv. +2 stappen verhoogt de aanvoertemperatuur met 5 °C bij alle buitentemperaturen.

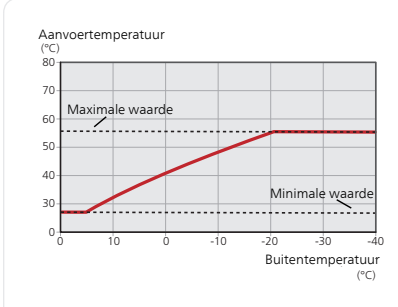

#### Aanvoertemperatuur: maximale en minimale waarden

Aangezien de aanvoerleidingtemperatuur niet hoger kan zijn dan de ingestelde max. waarde of lager dan de ingestelde min. waarde, vlakt de stooklijn af bij deze temperaturen.

#### LET OP!

Vloerverwarmingssystemen worden normaal gesproken max. aanvoertemp. ingesteld tussen 35 en 45 °C.

Controleer de max. temperatuur voor uw vloer bij uw installateur/vloerleverancier.

Het getal aan het einde van de stooklijn geeft de helling van de stooklijn aan. Het getal naast de thermometer geeft de verschuiving van de stooklijn aan. Gebruik de selectieknop om een nieuwe waarde in te stellen. Bevestig de nieuwe instelling met een druk op OK.

Stooklijn 0 is een persoonlijke stooklijn gemaakt in menu 1.9.7.

#### Een andere stooklijn(helling) selecteren:

#### Voorzichtig!

Als u maar één verwarmingssysteem hebt, is het nummer van de stooklijn al gemarkeerd wanneer het menuvenster wordt geopend.

- 1. Selecteer het systeem (indien er meerdere zijn) waarvan u de stooklijn wilt wijzigen.
- 2. Wanneer de systeemselectie is bevestigd, wordt het nummer van de stooklijn gemarkeerd.
- 3. Druk op OK om de instelmodus te openen.
- 4. Selecteer een nieuwe verwarmingscurve. De verwarmingscurves zijn genummerd van 0 tot 15. Hoe hoger het cijfer hoe steiler de helling en hoe hoger de aanvoertemperatuur. Verwarmingscurve 0 betekent dat eigen stooklijn (menu 1.9.7) wordt gebruikt.
- 5. Druk op OK om de instelling te verlaten.

#### Een stooklijn aflezen:

- 1. Draai de selectieknop dusdanig dat de ring op de as met de buitentemperatuur is gemarkeerd.
- 2. Drukt u op OK.
- 3. Volg de grijze lijn tot aan de stooklijn en vervolgens naar links om de waarde af te lezen voor de aanvoertemperatuur bij de geselecteerde buitentemperatuur.
- 4. U kunt nu waarden selecteren voor de verschillende buitentemperaturen door de selectieknop naar rechts of links te draaien en de bijbehorende aanvoertemperatuur af te lezen.
- 5. Druk op OK of Terug om de modus voor aflezen te verlaten.

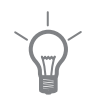

#### TIP

Wacht 24 uur voordat u een nieuwe instelling invoert, zodat de kamertemperatuur tijd heeft te stabiliseren.

Als het buiten koud is en de kamertemperatuur te laag is, verhoogt u de helling van de curve met één stap.

Indien het buiten koud is en de kamertemperatuur te hoog is, verlaagt u de stooklijn met één stap.

Indien het buiten warm is en de kamertemperatuur te laag is, verhoogt u de verschuiving van de stooklijn met één stap.

Indien het buiten warm is en de kamertemperatuur te hoog is, verlaagt u de verschuiving van de stooklijn met één stap.

| Menu  | externe instelling                                                                                                    |                                                                                         |  |  |  |
|-------|----------------------------------------------------------------------------------------------------|-----------------------------------------------------------------------------------------|--|--|--|
| 1.9.2 | afgiftesysteem                                                                                                    | externe instelling 1.9.2                                                                |  |  |  |
|       | Instelbereik: -10 tot +10 of gewens-<br>te kamertemperatuur indien er een                                                                                                    |                                                                                         |  |  |  |
|       | ruimtevoeler is geïnstalleerd.                                                                                                    | klimaatsysteem 1 20.0 °C                                                                |  |  |  |
|       | Standaardwaarde: 0                                                                                                    | klimaatsysteem 2                                                                        |  |  |  |
|       |                                                                                                    | klimaatsysteem 3 20.0 °C                                                                |  |  |  |
|       |                                                                                                    | klimaatsysteem 4 0                                                                      |  |  |  |
|       |                                                                                                    | ?                                                                                       |  |  |  |
|       | Door een extern contact aan te sluiten, bijvoorbeeld een kamerthermostaat<br>of een timer, kan de kamertemperatuur tijdelijk of periodiek worden ver-<br>hoogd of verlaagd. Als het contact is aangesloten, wordt de verschuiving<br>van de verwarmingscurve gewijzigd met het aantal stappen dat in het<br>menu is geselecteerd. Als er een ruimtesensor is geïnstalleerd en geacti-<br>veerd, is de gewenste kamertemperatuur (°C) ingesteld.<br>Als er meer dan één afgiftesysteem is, kan de instelling afzonderlijk worden<br>verricht voor ieder systeem. |                                                                                         |  |  |  |
| Menu  | min. aanvoer temp.                                                                                                    |                                                                                         |  |  |  |
| 1.9.5 | verwarming                                                                                                    | min. aanvoer temp. 1.9.3                                                                |  |  |  |
|       | Instelbereik: 20-70 °C                                                                                                    |                                                                                         |  |  |  |
|       | Standaardwaarde: 20 °C                                                                                                    | klimaatsysteem 1 20°C                                                                   |  |  |  |
|       |                                                                                                    | klimaatsysteem 2 20 °C                                                                  |  |  |  |
|       |                                                                                                    | klimaatsysteem 3 20 °C                                                                  |  |  |  |
|       |                                                                                                    | klimaatsysteem 4 20 °C                                                                  |  |  |  |
|       |                                                                                                    |                                                                                         |  |  |  |
|       |                                                                                                    | ?                                                                                       |  |  |  |
|       | Stel de minimumtemperatuur voor de<br>tesysteem in. Dit betekent dat de F4<br>die lager is dan de hier ingestelde te                                                                                                    | e aanvoertemperatuur naar het afgif-<br>70 nooit een temperatuur berekent<br>mperatuur. |  |  |  |
|       | Als er meer dan één afgiftesysteem is,<br>verricht voor ieder systeem.                                                                                                    | kan de instelling afzonderlijk worden                                                   |  |  |  |
|       |                                                                                                    |                                                                                         |  |  |  |

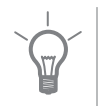

#### TIP

De waarde kan worden verhoogd als u, bijvoorbeeld, een kelder hebt die u altijd wilt verwarmen, zelfs in de zomer.

U moet mogelijk ook de waarde in "stop verwarming" menu 4.9.2 "instelling modus auto" verhogen.

#### Menu 1.9.4

#### instellingen ruimtesensor

#### factor systeem

#### verwarming

Instelbereik: 0,0 - 6,0 Standaardwaarde: 2,0

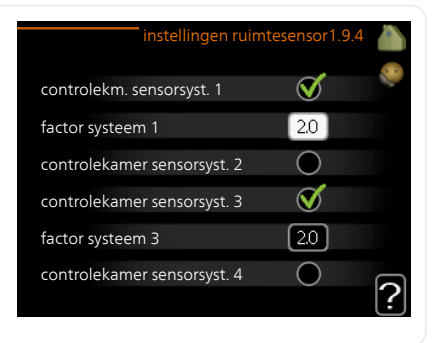

Ruimtevoelers voor het regelen van de kamertemperatuur kunnen hier worden geactiveerd.

#### LET OP!

Een verwarmingssysteem met een langzame warmteafgifte, zoals bijvoorbeeld een vloerverwarming, is mogelijk niet geschikt voor regeling met behulp van de ruimtesensor van de warmtepomp.

Hier kunt u een factor instellen (een numerieke waarde), die bepaalt in welke mate een over- of subnormale temperatuur (het verschil tussen de gewenste en de huidige kamertemperatuur) in de ruimte van invloed is op de aanvoertemperatuur naar het afgiftesysteem. Een hogere waarde levert een grotere en snellere verandering van de stooklijnverschuiving op.

#### Voorzichtig!

Een te hoog ingestelde waarde voor "factorsysteem" kan (afhankelijk van uw afgiftesysteem) resulteren in een instabiele kamertemperatuur.

Indien er meerdere afgiftesystemen geïnstalleerd zijn, kunnen de bovengenoemde instellingen worden verricht voor de betreffende systemen.

| Menu           | terugsteltijd ventilator                                                         |                                                       |                                         |  |  |
|----------------|----------------------------------------------------------------------------------|-------------------------------------------------------|-----------------------------------------|--|--|
| 1.9.6          | <b>snelheid 1-4</b><br>Instelbereik: 1 – 99 u<br>Standaardwaarde: 4 u            | terugste<br>snelheid 1                                | eltijd ventilatofl.9.6 🍐                |  |  |
|                |                                                                                  | snelheid 2                                            | 4 uren                                  |  |  |
|                |                                                                                  | snelheid 3                                            | 4 uren                                  |  |  |
|                |                                                                                  | sneineia 4                                            | 4 uren                                  |  |  |
|                | Hier selecteert u de terugsteltijd<br>1-4) voor de ventilatie in menu            | voor tijdelijke snelheidsv<br>1.2.                    | wijziging (snelheid                     |  |  |
|                | De terugsteltijd is de tijd die het o<br>weer normaal is.                        | duurt voordat de snelhei                              | d van de ventilatie                     |  |  |
| Menu           | eigen stooklijn                                                                  |                                                       |                                         |  |  |
| 1.9.7          | aanvoertemperatuur                                                               | e                                                     | eigen stooklijn 1.9.7 🍐                 |  |  |
|                | verwarming                                                                       | Aanvoer temp. op -30 °C                               | 20 °C 💙                                 |  |  |
|                | Instelbereik: 0 – 80 °C                                                          | Aanvoer temp. op -20 °C                               | 27 °C                                   |  |  |
|                |                                                                                  | Aanvoer temp. op -10 °C                               | <u>18</u> °c                            |  |  |
|                |                                                                                  | Aanvoer temp. op 0 °C                                 | 20)°C                                   |  |  |
|                |                                                                                  | Aanvoer temp. op 10 °C                                | 18_°C                                   |  |  |
|                |                                                                                  | Aanvoer temp. op 20 °C                                | 2/°° ?                                  |  |  |
| ( <sup>†</sup> | Hier kunt u, als er speciale eisen<br>gewenste aanvoertemperaturen<br>peraturen. | zijn, uw eigen stooklijr<br>in te stellen voor versch | n creëren door de<br>illende buitentem- |  |  |
|                | LET OP!                                                                          |                                                       |                                         |  |  |
|                |                                                                                  |                                                       |                                         |  |  |
| 3              | Curve 0 in menu 1.9.1 moet w<br>toe te passen.                                   | orden geselecteerd om                                 | eigen stooklijn                         |  |  |

#### Menu 1.9.8

#### verschuiving punt

#### punt buitentemperatuur

Instelbereik: -40 – 30 °C Standaardwaarde: 0 °C

*wijziging in stooklijn* Instelbereik: -10 – 10 °C Standaardwaarde: 0 °C

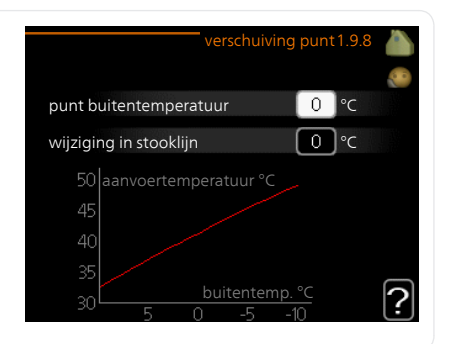

Selecteer hier een wijziging in de stooklijn bij een bepaalde buitentemperatuur. Eén stap is normaal voldoende om de kamertemperatuur met één graad te veranderen, maar in sommige gevallen kunnen meerdere stappen nodig zijn.

De stooklijn wordt beïnvloed bij  $\pm$  5 °C ten opzichte van het ingestelde punt buitentemperatuur.

Het is belangrijk dat de juiste stooklijn wordt geselecteerd, zodat de kamertemperatuur als constant wordt ervaren.

### TIP

Indien het koud is in de woning, bij bijvoorbeeld -2 °C, wordt "punt buitentemperatuur" ingesteld op "-2" en wordt "wijziging in stooklijn" verhoogd totdat de gewenste kamertemperatuur gehandhaafd blijft.

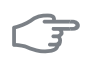

#### LET OP!

Wacht 24 uur voordat u een nieuwe instelling invoert, zodat de kamertemperatuur tijd heeft te stabiliseren.

#### Menu 1.9.9

#### nachtkoeling

#### starttemp. afvoerlucht

Instelbereik: 20 – 30 °C Standaardwaarde: 25 °C

#### *min. versch. bui-afvoerlu.* Instelbereik<sup>.</sup> 3 – 10 °C

Standaardwaarde: 6 °C

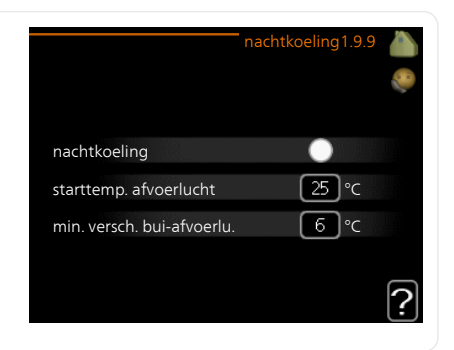

Hier activeert u de nachtkoelfunctie.

Als de temperatuur in de woning hoog is en de buitentemperatuur lager, kan er een koeleffect worden bereikt door de ventilatie te forceren.

Als het temperatuurverschil tussen de uitlaatlucht en de buitenlucht groter is dan de ingestelde waarde ("min. versch. bui-afvoerlu.") en de temperatuur van de uitlaatlucht hoger ligt dan de ingestelde waarde ("starttemp. afvoerlucht") draait de ventilatie op snelheid 4 tot er niet langer wordt voldaan aan een van de voorwaarden.

# F

#### LET OP!

De nachtkoelfunctie kan alleen worden geactiveerd als de huisverwarming is uitgeschakeld. Dit gebeurt in menu 4.2.

# De warmtapwatercapaciteit instellen

#### Overzicht

#### Submenu's

Het menu WARMTAPWATER heeft meerdere submenu's. U vindt de statusinformatie van het betreffende menu op het display aan de rechterkant van de menu's.

tijdelijk in luxe Activering van tijdelijke verhoging in de warmtapwatertemperatuur. Statusinformatie geeft aan "uit" of wat de resterende tijdsduur is voor de tijdelijke temperatuurverhoging.

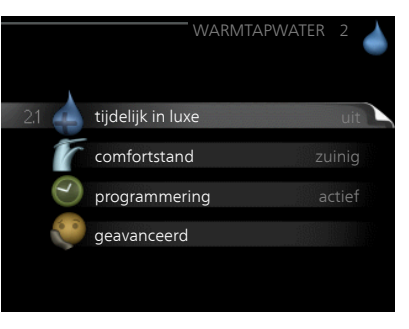

comfortstand Warmtapwatercomfort instellen. De statusinformatie geeft aan welke modus er is geselecteerd, "zuinig", "normaal" of "luxe".

programmering Warmtapwatercomfort programmeren. De statusinformatie "instellen" wordt weergegeven als u een programma hebt ingesteld dat momenteel niet actief is, "vakantie-instelling" wordt weergegeven als de vakantie-instelling tegelijkertijd met een programma actief is (waarbij de vakantiefunctie voorrang krijgt), "actief" wordt weergegeven als een deel van het programma actief is, in overige situaties wordt "uit" weergegeven.

geavanceerd Instellen van periodieke verhoging van de warmtapwatertemperatuur.

Menu 2.1

#### tijdelijk in luxe

Instelbereik: 3, 6 en 12 uren en stand "uit" en "een x verhogen" Standaardwaarde: "uit"

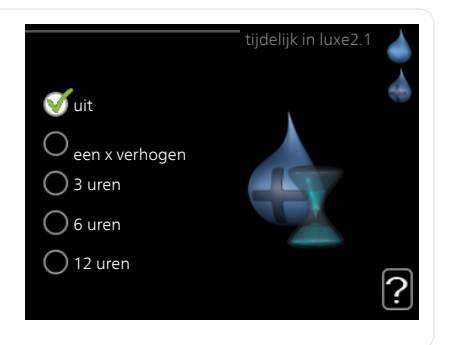

Wanneer de vraag naar warmtapwater tijdelijk is verhoogd, kan dit menu worden gebruikt om een verhoging in de warmtapwatertemperatuur te selecteren in de luxe modus voor een bepaalde tijd.

|      | <b>LET OP!</b><br>Indien de comfortmodus "luxe" is geselecteerd in menu 2.2, kan er verder<br>geen verhoging meer worden doorgevoerd.                                                                                                    |
|------|----------------------------------------------------------------------------------------------------|
|      | De functie wordt onmiddellijk geactiveerd wanneer er een periode is ge-<br>selecteerd en deze is bevestigd met een druk op OK. De resterende tijd<br>voor de geselecteerde instelling wordt aan de rechterkant weergegeven.<br>Wanneer de tijd voorbij is, keert de F470 terug naar de modus die in menu<br>2.2. is ingesteld. |
|      | Selecteer "uit" om tijdelijk in luxe uit te schakelen.                                                                                                    |
| Menu | comfortstand                                                                                                    |
| 2.2  | Instelbereik: zuinig, normaal, luxe<br>Standaardwaarde: normaal<br>O normaal<br>O luxe                                                                                                    |
|      | Het verschil tussen de te selecteren modi is de temperatuur van het<br>warmtapwater. Een hogere temperatuur betekent dat er meer warmtap-<br>water beschikbaar is.                                                                                                    |
|      | <b>zuinig:</b> In deze modus is er minder warmtapwater beschikbaar dan in de<br>andere, maar deze modus is zuiniger. Deze modus kan worden gebruikt<br>in kleinere huishoudens met een kleinere naar warmtapwaterbehoefte.                                                                                                    |
|      | <b>normaal:</b> In de normale modus is een grotere hoeveelheid warmtapwater beschikbaar, wat voor de meeste huishoudens genoeg is.                                                                                                    |
|      | <b>luxe:</b> In de luxe modus is de grootst mogelijke hoeveelheid warmtapwater beschikbaar. In deze modus worden de elektrische bijverwarming en de compressor gebruikt om warmtapwater te verwarmen, waardoor de                                                                                                    |

energiekosten kunnen oplopen.

#### programmering

Menu 2.3

#### U kunt hier voor twee verschillende perioden per dag programmeren met welk warmwatercomfort de warmtepomp moet werken.

Het programma wordt geactiveerd/gereactiveerd door al dan niet aanvinken van "geactiveerd". Insteltijden worden niet beïnvloed door een deactivering.

**Programmering:** Hier selecteert u het te wijzigen programma.

Geactiveerd: Hier activeert u het programma voor de geselecteerde periode. Insteltijden worden niet beïnvloed door een deactivering.

| Inge  | schakeld<br>/ | progr      | ammering |          |
|-------|---------------|------------|----------|----------|
| /     | WARAT         | APWATER    | PROGRAM. | 2.3      |
| schen | na 1          | schema 2   |          | . 0      |
| 🥑 ge  | activeerd     |            |          |          |
| alle  |               |            |          |          |
| maa   | 01:00         | - ,00:15   | normaal  |          |
| dins  |               |            |          |          |
| wo    |               |            |          |          |
| don   |               |            |          |          |
| vri   |               |            |          |          |
| zat   |               |            |          |          |
| zon   | /             |            | /        | <u>?</u> |
| Dag   | Periode       | /<br>Afste | llen     | Conflict |
|       |               |            |          |          |

**Dag:** Selecteer hier op welke dag(en) van de week het programma van toepassing is. Om het programma voor een bepaalde dag te verwijderen, moet de tijd voor die dag worden gereset door de starttijd en stoptijd hetzelfde in te stellen. Indien de regel "allemaal" wordt gebruikt, worden alle dagen van de periode ingesteld op deze tijden.

**Periode:** U kunt hier de start- en stoptijd voor de geselecteerde dag van het programma selecteren.

**Instellen:** Stel hier het warmwatercomfort in dat tijdens het programma moet worden toegepast.

**Conflict:** Indien twee instellingen botsen, wordt er een rood uitroepteken weergegeven.

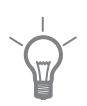

#### TIP

Als u voor elke dag van de week hetzelfde programma wilt instellen, vult u eerst "alle" in en wijzigt u daarna de gewenste dagen.

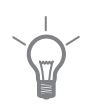

#### TIP

Stel de stoptijd vroeger in dan de starttijd, zodat de periode zich uitstrekt tot na middernacht. De regeling stopt dan de dag erna op de ingestelde stoptijd.

Het programma start altijd op de datum waarvoor de starttijd is ingesteld.

| Menu          | geavanceerd                                                                                                    |                                                 |  |  |  |
|---------------|----------------------------------------------------------------------------------------------------|-------------------------------------------------|--|--|--|
| 2.9           | Menu geavanceerd heeft oranje<br>tekst en is bedoeld voor gevorderde<br>gebruikers. Dit menu heeft meerdere<br>submenu's. | geavanceerd 2.9                                 |  |  |  |
|               |                                                                                                    | 2.9.1 periodieke toename                        |  |  |  |
|               |                                                                                                    | warmtapw.recirc.                                |  |  |  |
|               |                                                                                                    |                                                 |  |  |  |
| Menu<br>2.9.1 | periodieke toename                                                                                                    |                                                 |  |  |  |
|               | <b>periode</b><br>Instelbereik: 1 - 90 dagen<br>Standaardwaarde: 14 dagen                                                 | periodieke toename2.9.1                         |  |  |  |
|               | starttiid                                                                                                    | periode [14] dagen                              |  |  |  |
|               | Instelbereik: 00:00 - 23:00                                                                                               | starttijd 02.00                                 |  |  |  |
|               | Standaardwaarde: 00:00                                                                                                    | Volgende periodieke verhoging<br>2009 - 06 - 28 |  |  |  |

De ketel, de compressor en het elektrische verwarmingselement kunnen de warmwatertemperatuur met regelmatige intervallen voor korte tijd verhogen om bacteriegroei te voorkomen.

De duur tussen de verhogingen kan hier worden geselecteerd. De tijd kan worden ingesteld tussen 1 en 90 dagen. De fabrieksinstelling is 14 dagen. Plaats/verwijder het vinkje bij "geactiveerd" om de functie te starten/uit te schakelen.

#### Menu 2.9.2

#### warmtapw.recirc.

#### bedrijfstijd

Instelbereik: 1 - 60 min Standaardwaarde: 60 min

#### stilstand

Instelbereik: 0 - 60 min Standaardwaarde: 0 min

|              |       | armta | pw.recire | c.2.9.2 |
|--------------|-------|-------|-----------|---------|
| bedrijfstijd |       |       | 3         | min.    |
| stilstand    |       |       | [12       | ) min.  |
| periode 1    | 00:15 | -     | 05:30     |         |
| periode 2    |       |       |           |         |
| periode 3    |       |       |           |         |
|              |       |       |           | ?       |

Hier stelt u warmtapwatercirculatie in voor maximaal drie periodes per dag. Tijdens de ingestelde periodes zal de circulatiepomp voor warmtapwater draaien volgens de bovengenoemde instellingen.

"bedrijfstijd" bepaal hoe lang de circulatiepomp voor warmtapwater moet draaien per activering.

"stilstand" bepaal hoe lang de circulatiepomp voor warmtapwater niet mag draaien tussen activeringen.

# Informatie verkrijgen

### Overzicht

#### Submenu's

Het menu **INFO** heeft meerdere submenu's. U kunt in deze menu's geen instellingen doorvoeren. De menu's geven slechts informatie. De statusinformatie van het actuele menu staat op het display aan de rechterkant van de menu's.

service-info geeft de temperatuurniveaus en instellingen in de installatie weer.

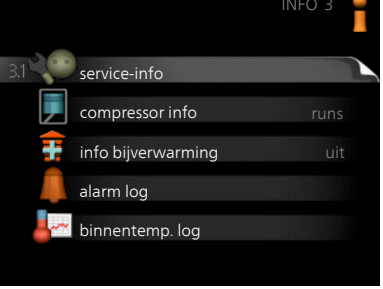

compressor info geeft bedrijfstijden,

aantal starts, enz. voor de compressor in de warmtepomp weer.

info bijverwarming geeft informatie over de bedrijfstijden, enz. van de bijverwarming weer.

alarm log geeft de meest recente alarmmeldingen en informatie over de warmtepomp weer nadat er een alarm is afgegaan.

binnentemp. log de gemiddelde binnentemperatuur per week over het afgelopen jaar.

#### service-info

Menu 3.1

Informatie over de huidige bedrijfsstatus van de warmtepomp (bijv. huidige temperaturen, enz.) kan hier worden verkregen. Er kunnen geen wijzigingen worden doorgevoerd.

De informatie staat op meerdere pagina's. Draai de selectieknop om tussen de pagina's te scrollen.

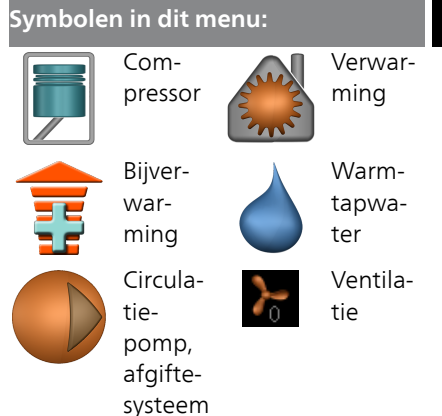

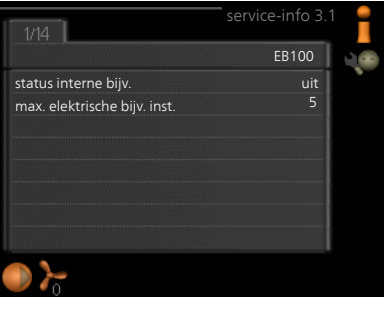

### Menu

3.2

#### compressor info

Informatie over de bedrijfsstatus en statistieken van de compressor kunt u hier verkrijgen. Er kunnen geen wijzigingen worden doorgevoerd.

De informatie staat op meerdere pagina's. Draai de selectieknop om tussen de pagina's te scrollen.

|                       | compressor info 3.2 |   |
|-----------------------|---------------------|---|
|                       |                     |   |
| status:               | initiëren           |   |
| aantal startpogingen: | 214                 |   |
| totale bedrijfstijd:  | uren                |   |
| - waarvan warmtapw:   | uren                |   |
| tijdfactor:           | 0.00                |   |
| - waarvan warmtapw:   | 0.00                |   |
|                       |                     |   |
|                       |                     | 7 |

| info bijverwarming                                                                                                    |                                                                                                    |                                                                                                    |
|----------------------------------------------------------------------------------------------------|----------------------------------------------------------------------------------------------------|----------------------------------------------------------------------------------------------------|
| Hier kunt u informatie over de instel-<br>lingen, bedrijfsstatus en statistieken<br>van de bijverwarming krijgen. Er kun-<br>nen geen wijzigingen worden doorge-<br>voerd.<br>De informatie staat op meerdere pagi-<br>na's. Draai de selectieknop om tussen<br>de pagina's te scrollen.                                                 | info<br>status:<br>tijdfactor:                                                                                                    | uit<br>0.9                                                                                                    |
| alarm log                                                                                                    |                                                                                                    | (÷)                                                                                                    |
| Om storingen van de warmtepomp<br>eenvoudiger te kunnen vinden, wor-<br>den de bedrijfsstatus en alarmwaar-<br>schuwingen hier opgeslagen. U vindt<br>hier informatie over de 10 meest re-<br>cente alarmmeldingen.<br>Indien u de bedrijfsstatus in het geval<br>van een alarm wilt bekijken, markeert<br>u het alarm en drukt u op OK. | D1.012009         00:00         T           01.012009         00:00         L           01.012009         00:00         s           01.012009         00:00         s           01.012009         00:00         s           01.012009         00:00         s           01.012009         00:00         s           01.012009         00:00         s           01.012009         00:00         s                                                                                                    | alarm log 3.4<br>B-alarm<br>agedr.alarm<br>ensorst. BT6<br>ensorst. BT20<br>ensorst. BT2<br>ensorst. BT1                                                                                                    |
|                                                                                                    | Alarm temperatuurbegrenzed<br>buitentemp.<br>aanv.verwarming<br>retour verwarming<br>warmtapw. verwarm.<br>condensor uit<br>bedrijfstijd<br>bedrijfstijd<br>bedrijfsstand                                                                                                    | alarm log 3.4<br>52)<br>-5.6 °C<br>25.0 °C<br>49.0 °C<br>6.2 °C<br>30 min.<br>uit                                                                                                    |
|                                                                                                    | <ul> <li>info bijverwarming</li> <li>Hier kunt u informatie over de instellingen, bedrijfsstatus en statistieken van de bijverwarming krijgen. Er kunnen geen wijzigingen worden doorgevoerd.</li> <li>De informatie staat op meerdere pagina's. Draai de selectieknop om tussen de pagina's te scrollen.</li> <li>alarm log</li> <li>Om storingen van de warmtepomp eenvoudiger te kunnen vinden, worden de bedrijfsstatus en alarmwaarschuwingen hier opgeslagen. U vindt hier informatie over de 10 meest recente alarmmeldingen.</li> <li>Indien u de bedrijfsstatus in het geval van een alarm wilt bekijken, markeert u het alarm en drukt u op OK.</li> </ul> | info bijverwarming Hier kunt u informatie over de instellingen, bedrijfsstatus en statistieken van de bijverwarming krijgen. Er kunnen geen wijzigingen worden doorgevoerd. De informatie staat op meerdere pagina's. Draai de selectieknop om tussen de pagina's te scrollen. <b>alarm log</b> Om storingen van de warmtepompenvoudiger te kunnen vinden, worden de bedrijfsstatus en alarmwaarschuwingen hier opgeslagen. U vindthier informatie over de 10 meest recente alarmmeldingen. Indien u de bedrijfsstatus in het geval van een alarm wilt bekijken, markeert u het alarm en drukt u op OK. <b>Alarm temperaturbegrenzer Marm temperaturbegrenzer Marm temperaturbegrenzer</b> < |

#### binnentemp. log

Hier ziet u de gemiddelde binnentemperatuur per week over het afgelopen jaar. De stippellijn geeft de jaarlijkse gemiddelde temperatuur aan.

Menu 3,5

> De gemiddelde buitentemperatuur wordt alleen weergegeven als de ruimtetemperatuursensor/ruimteeenheid is geïnstalleerd. Anders wordt de afvoerluchttemperatuur weergegeven.

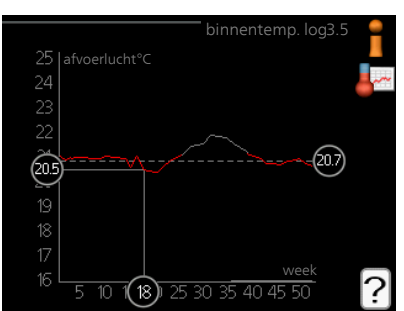

#### Een gemiddelde temperatuur aflezen

- 1. Draai de selectieknop dusdanig dat de ring op de as met het weeknummer is gemarkeerd.
- 2. Drukt u op OK.
- 3. Volg de grijze lijn in de grafiek en vervolgens naar links om de gemiddelde binnentemparatuur af te lezen bij de geselecteerde week.
- 4. U kunt nu waarden selecteren voor de verschillende weken door de selectieknop naar rechts of links te draaien en de gemiddelde temperatuur af te lezen.
- 5. Druk op OK of Terug om de modus voor aflezen te verlaten.

# De warmtepomp afstellen

### Overzicht

#### Submenu's

Het menu WARMTEPOMP heeft meerdere submenu's. U vindt de statusinformatie van het betreffende menu op het display aan de rechterkant van de menu 's.

plusfuncties Instellingen die gelden voor alle geïnstalleerde extra functies in het verwarmingssysteem.

bedrijfsstand Activering van handmatige of automatische bedrijfsmodus. De geselecteerde bedrijfsmodus wordt weergegeven in de statusinformatie.

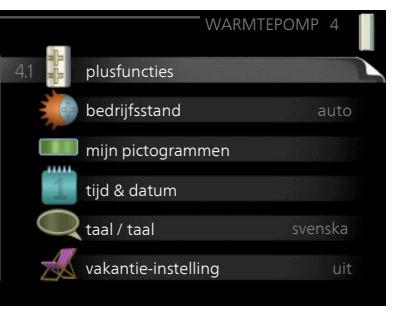

mijn pictogrammen Instellingen betreffende welke pictogrammen in de gebruikersinterface van de warmtepomp worden weergegeven in het venster wanneer de deur is gesloten.

tijd & datum Huidige tijd en datum instellen.

taal Selecteer hier de taal voor het display. De geselecteerde taal wordt weergegeven in de statusinformatie.

vakantie-instelling Vakantieprogramma voor verwarming, warmtapwater en ventilatie. Statusinformatie "instellen" wordt weergegeven als u een vakantieprogramma instelt dat op dit moment niet actief is, "actief" wordt weergegeven als er een deel van het vakantieprogramma actief is. Als dat niet het geval is, wordt " uit" weergegeven.

geavanceerd Bedrijfsmodus warmtepomp instellen.

Menu 4 1

#### plusfuncties

In de submenu's kunnen instellingen worden verricht voor eventuele extra functies die zijn geïnstalleerd in de F470.

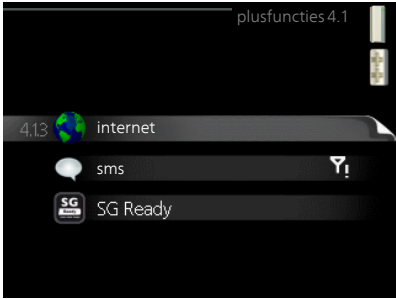

| Menu    | internet                                                                                                    |                                                                                             |  |  |  |  |
|---------|----------------------------------------------------------------------------------------------------|---------------------------------------------------------------------------------------------|--|--|--|--|
| 4.1.3   | Hier voert u de instellingen in voor het<br>aansluiten van de F470 op het inter-<br>net.                                                                                                    | internet4.1.3                                                                               |  |  |  |  |
|         | Voorzichtig!                                                                                                    | 4.1.3.1 nibe uplink                                                                         |  |  |  |  |
| •       | Voor een goede werking van deze<br>functies moet de netwerkkabel<br>worden aangesloten.                                                                                                    | tcp/ip-instellingen<br>proxy-instellingen                                                   |  |  |  |  |
| Menu    | NIBE Uplink                                                                                                    |                                                                                             |  |  |  |  |
| 4.1.3.1 | Hier kunt u de aansluiting van de in-<br>stallatie op NIBE Uplink (www.nibeu-<br>plink.com) beheren en het aantal via<br>het internet op de installatie aangeslo-<br>ten gebruikers bekijken.                                                                                                    | nibe uplink 4.1.3.1<br>serienummer 13450012345678<br>verbindingslijn<br>aantal gebruikers 0 |  |  |  |  |
|         | Een aangesloten gebruiker beschikt<br>over een gebruikersaccount in NI-<br>BE Uplink, met toestemming om uw<br>installatie te beheren/bewaken.                                                                                                    | nieuwe verbind.lijn vragen                                                                  |  |  |  |  |
|         | Nieuwe verbindingslijn vragen                                                                                                    |                                                                                             |  |  |  |  |
|         | <ul> <li>Om een gebruikersaccount op NIBE Uplink op uw installatie aan te sluiten, moet u een unieke verbindingscode aanvragen.</li> <li>1. Markeer "nieuwe verbind.lijn vragen" en druk op de OK-toets.</li> <li>2. De installatie communiceert nu met NIBE Uplink om een verbindingscode aan te maken.</li> <li>3. Als er een verbindingslijn is ontvangen, wordt dit in dit menu getoond onder "verbindingslijn" waarbij de string 60 minuten geldig blijft.</li> </ul> |                                                                                             |  |  |  |  |
|         | <ul> <li>De verbinding met alle gebruikers verbreken</li> <li>1. Markeer "alle gebruikers uitschakelen" en druk op de OK-toets.</li> <li>2. De installatie communiceert nu met NIBE Uplink om uw installatie los te koppelen van alle gebruikers die zijn aangesloten via het internet.</li> </ul>                                                                                                    |                                                                                             |  |  |  |  |
|         | <b>Voorzichtig!</b><br>Na het loskoppelen van alle gebruike<br>nog bekijken of beheren via NIBE Up<br>bindingslijn aan te vragen.                                                                                                    | ers kan geen van hen uw installatie<br>olink zonder eerst een nieuwe ver-                   |  |  |  |  |

#### Menu tcp/ip-instellingen

4.1.3.8 Hier kunt u de TCP/IP-instellingen voor uw installatie instellen.

#### Automatische instelling (DHCP)

- 1. Plaats een vinkje bij "automatisch". De installatie ontvangt de TCP/IP-instellingen nu met behulp van DHCP.
- 2. Markeer "bevestigen" en druk op de OK-toets.

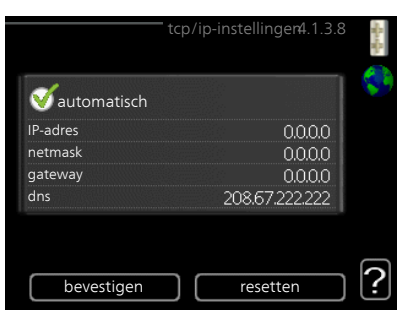

#### Handmatige instelling

- 1. Verwijder het vinkje bij "automatisch" en u krijgt toegang tot een aantal instellingsmogelijkheden.
- 2. Markeer "IP-adres" en druk op de OK-toets.
- 3. Voer de juiste gegevens in via het virtuele toetsenbord.
- 4. Markeer "OK" en druk op de OK-toets.
- 5. Herhaal 1 3 voor "netmask", "gateway" en "dns".
- 6. Markeer "bevestigen" en druk op de OK-toets.

#### LET OP!

De installatie kan niet met het internet verbinden zonder correcte TCP/IPinstellingen. Als u niet zeker weet welke instellingen voor u van toepassing zijn, kunt u de automatische stand kiezen of contact opnemen met uw netwerkbeheerder (of vergelijkbaar) voor meer informatie.

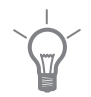

#### TIP

Alle instellingen ingevoerd sinds het openen van het menu kunnen worden gereset door "resetten" te markeren en op de OK-knop te drukken.

#### Menu proxy-instellingen

#### 4.1.3.9 Hier kunt u de proxy-instellingen voor uw installatie instellen.

Proxy-instellingen worden gebruikt om verbindingsinformatie over te brengen op een intermediate server (proxy-server) tussen de installatie en het internet. Deze instellingen worden met name gebruikt als de installatie via een bedrijfsnetwerk op het internet is aangesloten. De installatie ondersteunt proxy-authenticatie van het type HTTP Basic en HTTP Digest.

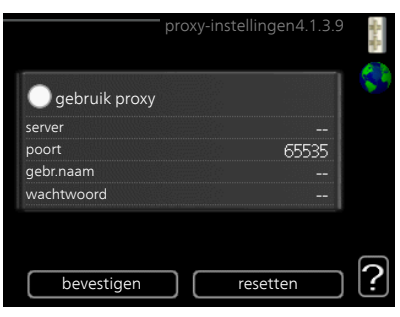

Als u niet zeker weet welke instellingen voor u van toepassing zijn, kunt u contact opnemen met uw netwerkbeheerder (of vergelijkbaar) voor meer informatie.

#### Instelling

- 1. Vink "gebruik proxy" aan als u geen gebruik wilt maken van een proxy.
- 2. Markeer "server" en druk op de OK-toets.
- 3. Voer de juiste gegevens in via het virtuele toetsenbord.
- 4. Markeer "OK" en druk op de OK-toets.
- 5. Herhaal 1 3 voor "poort", "gebr.naam" en "wachtwoord".
- 6. Markeer "bevestigen" en druk op de OK-toets.

#### TIP

Alle instellingen ingevoerd sinds het openen van het menu kunnen worden gereset door "resetten" te markeren en op de OK-knop te drukken.

#### Menu 4 1 4

#### sms (accessoire vereist)

Verricht hier de instellingen voor het accessoire SMS 40.

Voeg de nummers toe van de mobiele telefoons die toegang hebben tot het wijzigen en ontvangen van statusinformatie van de warmtepomp. De mobiele nummers moeten een landcode bevatten, bijv. +46 XXXXXXX.

Indien u bij een alarm een sms-bericht wilt ontvangen, vink dan het vakje rechts van het telefoonnummer aan.

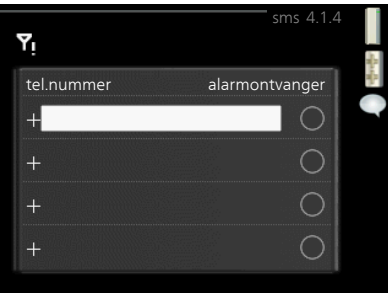

| _ |  |
|---|--|
|   |  |

#### Voorzichtig!

De opgegeven telefoonnummers moeten sms-berichten kunnen ontvangen.

Menu 4.1.5

#### SG Ready

Deze functie kan alleen worden gebruikt in elektriciteitsnetten die de "SG Ready"-standaard ondersteunen .

Verricht hier de instellingen voor de functie "SG Ready".

#### beïnvloedt kamertemp.

Hier stelt u in of het activeren van "SG Ready" gevolgen moet hebben voor de kamertemperatuur.

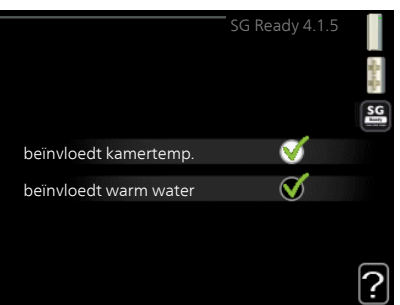

Met de lageprijsstand op "SG Ready" wordt de parallelle verschuiving van de binnentemperatuur verhoogd met "+1". Als er een ruimtevoeler is geïnstalleerd en geactiveerd, wordt de gewenste kamertemperatuur echter verhoogd met 1 °C.

Met de overcapaciteitstand op "SG Ready" wordt de parallelle verschuiving van de binnentemperatuur verhoogd met "+2". Als er een ruimtevoeler is geïnstalleerd en geactiveerd, wordt de gewenste kamertemperatuur echter verhoogd met 2 °C.

#### beïnvloedt warm water

Hier stelt u in of het activeren van "SG Ready" gevolgen moet hebben voor de temperatuur van het warmtapwater.

Bij de lageprijsstand van "SG Ready" wordt de stoptemperatuur van het warmtapwater zo hoog mogelijk ingesteld terwijl alleen de compressor in bedrijf is (elektrisch verwarmingselement niet toegestaan).

Bij de overcapaciteitsstand van "SG Ready" wordt het warmtapwater ingesteld op "luxe" (elektrisch verwarmingselement toegestaan).

#### Voorzichtig!

Ē

De functie moet worden aangesloten en geactiveerd in uw F470.

#### Menu 4.1.6

#### Smart price adaption™

#### gebied

In dit menu geeft u aan waar de warmtepomp staat en hoeveel invloed de elektriciteitsprijs moet hebben. Hoe hoger de waarde, hoe hoger de invloed van de elektriciteitsprijs en hoe hoger de mogelijke besparingen, maar tegelijkertijd is er ook een grotere kans op een nadelige invloed op het comfort.

| smart price adaption 4.1.6         |   |   |
|------------------------------------|---|---|
| geactiveerd                        | V |   |
| overzicht<br>elektriciteitsprijzen |   | M |
| gebied                             |   |   |
| beinvloedt kamertemp.              |   |   |
| ben woedt wann water               |   | ? |

#### overzicht elektriciteitsprijzen

Hier kunt u informatie krijgen over hoe de elektriciteitsprijs gedurende maximaal drie dagen schommelt.

#### beïnvloedt kamertemp.

Instelbereik: 1 - 10

Fabrieksinstelling: 5

#### beïnvloedt warm water

Instelbereik: 1 - 4

Fabrieksinstelling: 2

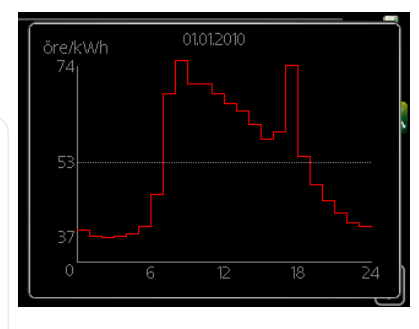

Smart price adaption<sup>™</sup> verschuift het verbruik van de warmtepomp gedurende 24 uur naar perioden met het goedkoopste elektriciteitstarief, zodat besparingen mogelijk zijn bij elektriciteitscontracten op uurbasis. De functie is gebaseerd op uurtarieven voor de komende 24 uur die worden binnengehaald via NIBE Uplink en daarom zijn een internetaansluiting en een account voor NIBE Uplink vereist.

Vink "geactiveerd" uit om Smart price adaption™ uit te schakelen.

#### Menu smart home (accessoire vereist)

4.1.7

Als u een smart home systeem hebt dat kan communiceren met NI-BE Uplink, kunt u uw warmtepomp bedienen via een app

Door gekoppelde eenheden te laten communiceren met NIBE Uplink, wordt uw verwarmingssysteem een logisch onderdeel van uw woningsmart home en verloopt de bediening optimaal.

| smart home 4.1.7             |
|------------------------------|
|                              |
|                              |
| smart home 🥳                 |
| smart home V regelsysteem. 1 |

# F

#### LET OP!

De functie smart home vereist NI-BE Uplink om te werken.

#### Menu 4.2

#### bedrijfsstand

#### bedrijfsstand

Instelbereik: auto, handmatig, add. heat only

Standaardwaarde: auto

#### functies

Instelbereik: compressor, addition, heating

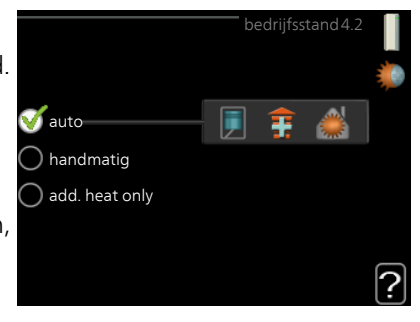

De bedrijfsmodus van de warmtepomp is meestal ingesteld in "auto". U kunt de warmtepomp ook instellen in "add. heat only", maar uitsluitend wanneer er een bijverwarming wordt gebruikt, of in "handmatig" en selecteer zelf welke functies u wilt toestaan.

Wijzig de bedrijfsstand door de gewenste stand aan te vinken en op de OK-knop te drukken. Wanneer een bedrijfsstand is geselecteerd, wordt rechts aangegeven wat er is toegestaan in de warmtepomp (doorgekruist = niet toegestaan) en wat de selecteerbare alternatieven zijn. Om selecteerbare functies te selecteren die zijn toegestaan of niet, markeert u de functie met behulp van de selectieknop en drukt u op de OK-knop.

#### Bedrijfsstand auto

In deze bedrijfsstand selecteert de warmtepomp automatisch welke functies zijn toegestaan.

#### Bedrijfsstand handmatig

In deze bedrijfsstand kunt u kiezen welke functies zijn toegestaan. U kunt de selectie van "compressor" niet ongedaan maken in de handmatige stand.

#### Bedrijfsstand add. heat only

In deze bedrijfsmodus is de compressor niet actief. Er wordt alleen gebruikgemaakt van bijverwarming.

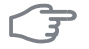

#### LET OP!

Als u modus "add. heat only" kiest, wordt de selectie van de compressor ongedaan gemaakt en zijn de energiekosten hoger.

#### **Functies**

"compressor" produceert verwarming en warm water voor de woning. Als "compressor" is gedeactiveerd, verschijnt een symbool in het hoofdmenu op de warmtepomp. U kunt de selectie van "compressor" niet ongedaan maken in de handmatige stand.

"addition" helpt de compressor de woning en/of het warmtapwater te verwarmen, wanneer deze de gehele vraag niet alleen kan verwerken.

"heating" betekent dat u warmte in de woning krijgt. U kunt selectie van de functie ongedaan maken indien u geen verwarming wilt.

# 3

#### LET OP!

Als u de selectie van "addition" deactiveert, kan er onvoldoende warm water en/of verwarming naar de woning gaan.

#### mijn pictogrammen Menu

4.3 U kunt selecteren welke pictogrammen zichtbaar moeten zijn wanneer de deur naar de F470 is gesloten. U kunt maximaal 3 pictogrammen selecteren. Indien u er meer selecteert, verdwijnen de eerste pictogrammen. De pictogrammen worden weergegeven in de volgorde waarin u ze hebt geselecteerd.

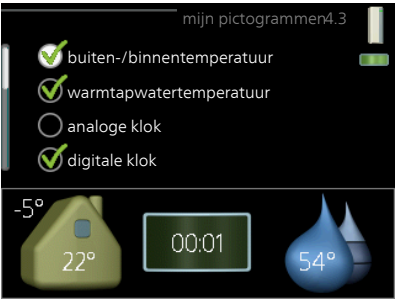

Menu 44

#### tijd & datum

Hier kunt u de tijd, datum, weergavestand en tijdzone instellen.

TIP

De tijd en datum worden automatisch ingesteld als de warmtepomp is aangesloten op NIBE Uplink. Voor de juiste tijd moet eerst de tijdzone worden ingesteld.

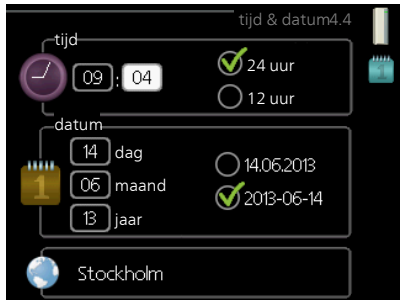

| Menu | taal                                                                                                    |  |  |
|------|----------------------------------------------------------------------------------------------------|--|--|
| 4.6  | Kies hier de taal waarin u de<br>informatie wilt aflezen.<br>Ceský<br>Caský<br>Ca |  |  |
| Menu | vakantie-instelling                                                                                                    |  |  |
| 4.7  | Om het energieverbruik tijdens een<br>vakantie terug te brengen, kunt u de<br>verwarming, ventilatie en tempera-<br>tuur voor warmtapwater verlagen. U<br>kunt ook zonnepaneelkoeling pro-<br>grammeren, mits de functie is aange-<br>sloten.<br>Als er een ruimtesensor is geïnstal-<br>leerd en geactiveerd, is de gewenste<br>kamertemperatuur (°C) voor de opge-<br>geven periode ingesteld. Deze instel-<br>ling geldt voor alle afgiftesystemen met ruimtesensoren.<br>Indien er geen ruimtesensor is geactiveerd, wordt de gewenste verschui<br>ving van de stooklijn ingesteld. Eén stap is gewoonlijk voldoende om de<br>kamertemperatuur met één graad te veranderen, maar in sommige geval<br>len kunnen meerdere stappen nodig zijn. Deze instelling geldt voor alle<br>afgiftesystemen zonder ruimtesensoren.<br>Het vakantieprogramma start om 00:00 op de startdatum en stopt om<br>23:59 op de stopdatum.                                                                                                    |  |  |
|      | <b>TIP</b><br>Beëindig de vakantie-instelling ongeveer een dag voordat u terugkom<br>zodat de temperatuur van de kamer en het warmtapwater weer tot o<br>gebruikelijke niveaus kunnen komen.                                                                                                    |  |  |
|      | TIP                                                                                                    |  |  |
|      | Stel het vakantieprogramma vooraf in en activeer deze vlak voordat u vertrekt om het comfort te behouden.                                                                                                    |  |  |
|      |                                                                                                    |  |  |

|      | LET OP!                                                                                                    |  |  |  |
|------|----------------------------------------------------------------------------------------------------|--|--|--|
|      | Als u ervoor kiest om de warmtapwaterproductie uit te schakelen tijdens<br>de vakantie, worden "periodieke toename" (om bacteriegroei te voor-<br>komen) gedurende deze periode geblokkeerd. "periodieke toename"<br>die zijn gestart bij het instellen voor de vakantie worden wel afgemaakt. |  |  |  |
| F    | LET OP!                                                                                                    |  |  |  |
|      | Als de afvoerluchttemperatuur onder de 16 °C komt, wordt de compre<br>sor geblokkeerd en is elektrische bijverwarming toegestaan. Als de<br>compressor is geblokkeerd, wordt er geen warmte aan de afvoerluch<br>onttrokken.                                                                   |  |  |  |
|      | LET OP!                                                                                                    |  |  |  |
|      | In installaties met boilers waarbij geen elektrisch verwarmingselement<br>is aangesloten op de F470, moet het "warmtapwatercomf" niet op "uit"<br>worden gezet wanneer de vakantie-instelling is geactiveerd.                                                                                  |  |  |  |
| Menu | geavanceerd                                                                                                    |  |  |  |
| 4.9  | Menu geavanceerd beeft oranie                                                                                                    |  |  |  |
|      | tekst en is bedoeld voor gevorderde<br>gebruikers. Dit menu heeft meerdere                                                                                                    |  |  |  |
|      | 4.9.2 instelling modus auto                                                                                                    |  |  |  |
|      | fabrieksinstelling gebruiker                                                                                                    |  |  |  |
|      | blokk. programm. uit                                                                                                    |  |  |  |
|      |                                                                                                    |  |  |  |

| 492   |                                                                                                    |                                                                                                    |
|-------|----------------------------------------------------------------------------------------------------|----------------------------------------------------------------------------------------------------|
| -     | stop verwarming                                                                                                    | instelling modus auto4.9.2                                                                                                    |
|       | Instelbereik: -20 – 40 °C                                                                                                    |                                                                                                    |
|       | Standaardwaarde: 20                                                                                                    |                                                                                                    |
|       | <i>stop bijverwarming</i><br>Instelbereik: -25 – 40 °C<br>Fabrieksinstelling: 15                                                                                                    | stop verwarming 20 °C<br>stop bijverwarming 15 °C<br>filtertijd 24 uren                                                                                                    |
|       | <b>filtertijd</b><br>Instelbereik: 0 – 48 u<br>Standaardwaarde: 24 u                                                                                                    | ?                                                                                                    |
|       | In de bedrijfsstand "auto" bepaalt de<br>delde buitentemperatuur wanneer de<br>mogen starten en stoppen.<br>Selecteer de gemiddelde buitentem<br>U kunt ook de tijd instellen waarvoor (<br>wordt berekend. Indien u 0 selecteert,<br>gebruikt. | warmtepomp op basis van de gemid-<br>e bijverwarming en warmteproductie<br>peraturen in dit menu.<br>filtertijd) de gemiddelde temperatuur<br>wordt de huidige buitentemperatuur |
|       | LET OP!                                                                                                    |                                                                                                    |
|       | Kan niet hoger worden ingesteld d<br>"stop verwarming".                                                                                                    | an "stop bijverwarming" hoger dan                                                                                                    |
| Menu  | fabrieksinstelling gebruiker                                                                                                    |                                                                                                    |
| 4.9.4 | Alle instellingen die beschikbaar zijn<br>voor de gebruiker (inclusief geavan-<br>ceerde menu's) kunnen hier worden<br>gereset naar de standaardwaarden.                                                                                        | fabrieksinstelling gebruiker4.9.4                                                                                                    |
|       | LET OP!                                                                                                    |                                                                                                    |
|       | Na fabrieksinstelling moeten per-<br>soonlijke instellingen, zoals stooklij-<br>nen, ventilatie enz., opnieuw wor-<br>den ingesteld.                                                                                                    | nee ja                                                                                                    |

instelling modus auto

Menu

#### blokk. programm.

Menu

4.9.5 De compressor kan hier worden geprogrammeerd om maximaal twee verschillende perioden te worden geblokkeerd

> Wanneer programma actief is, wordt het actuele blokkeersymbool in het hoofdmenu op het warmtepompsymbool weergegeven.

**Programmering:** Hier kunt u de te wijzigen periode selecteren.

Geactiveerd: Hier activeert u het programma voor de geselecteerde perio-Dag de. Insteltijden worden niet beïnvloed door een deactivering.

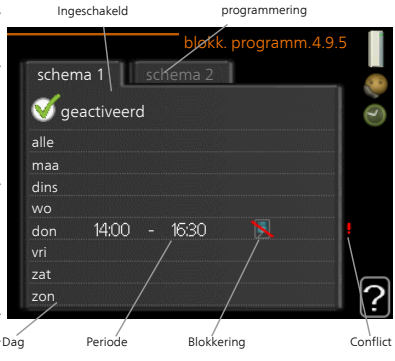

**Dag:** Selecteer hier op welke dag(en) van de week het programma van toepassing is. Om het programma voor een bepaalde dag te verwijderen, moet de tijd voor die dag worden gereset door de starttijd en stoptijd hetzelfde in te stellen. Indien de regel "allemaal" wordt gebruikt, worden alle dagen van de periode ingesteld op deze tijden.

**Periode:** U kunt hier de start- en stoptijd voor de geselecteerde dag van het programma selecteren.

**Blokkering:** Hier kunt u de gewenste blokkering selecteren.

**Conflict:** Indien twee instellingen botsen, wordt er een rood uitroepteken weergegeven.

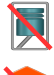

Compressor blokkeren.

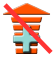

Bijverwarming blokkeren.

#### TIP

Als u voor elke dag van de week hetzelfde programma wilt instellen, vult u eerst "alle" in en wijzigt u daarna de gewenste dagen.

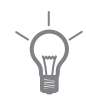

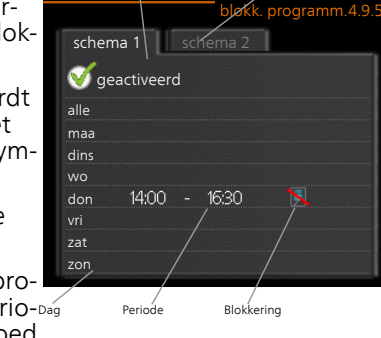

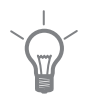

#### TIP

Stel de stoptijd vroeger in dan de starttijd, zodat de periode zich uitstrekt tot na middernacht. De regeling stopt dan de dag erna op de ingestelde stoptijd.

Het programma start altijd op de datum waarvoor de starttijd is ingesteld.

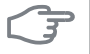

#### LET OP!

Een langdurige blokkering kan een verminderd comfort of lager rendement tot gevolg hebben.

# 4 Storingen in comfort

In de meeste gevallen merkt de warmtepomp bedrijfsstoringen (bedrijfsstoringen kunnen leiden tot verstoringen van het comfort) op, geeft dit aan met alarmmeldingen en geeft uit te voeren instructies op het display weer.

# Infomenu

Alle meetwaarden van de warmtepomp zijn samengebracht onder menu 3.1 in het menusysteem van de warmtepomp. Vaak vindt u de oorzaak van de storing een stuk eenvoudiger door even naar de waarden in dit menu te kijken. Zie pagina 54 voor meer informatie over menu 3.1.

Bij een alarm is er een bepaalde storing opgetreden, wat wordt aangegeven doordat de statuslamp van constant groen nu constant rood gaat branden. Daarnaast verschijnt er een alarmbelletje in het informatievenster.

#### Alarm

Bij een alarm met een rode statuslamp is er een storing opgetreden die de warmtepomp niet zelf kan verhelpen.

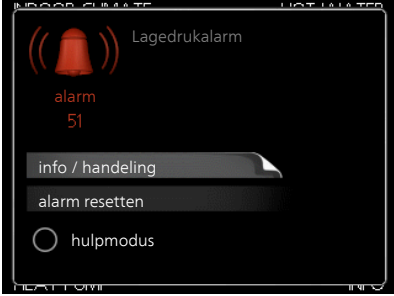

Op het display kunt u, door de selectieknop te verdraaien en op de OKtoets te drukken, het type alarm bekijken en het alarm resetten. U kunt er ook voor kiezen om de warmtepomp in te stellen op hulpmodus.

**info / handeling** Hier kunt u lezen wat het alarm betekent en krijgt u tips voor het verhelpen van het probleem dat het alarm heeft veroorzaakt.

alarm resetten In de meeste gevallen kunt u volstaan met het selecteren van "alarm resetten" om het probleem te verhelpen dat het alarm heeft veroorzaakt. Als er groen licht gaat branden na het selecteren van "alarm resetten" is het alarm verholpen. Als er nog steeds een rood licht zichtbaar is en een menu met de naam "alarm" zichtbaar is op het display, is het probleem dat het alarm heeft veroorzaakt nog steeds aanwezig. Als het alarm verdwijnt en vervolgens weer terugkomt, neemt u contact op met uw installateur.

**hulpmodus** "hulpmodus" is een type noodstand. Dit betekent dat de warmtepomp warmte en/of warmtapwater produceert ondanks het feit dat er een probleem is. Dit kan betekenen dat de compressor van de warmtepomp niet draait. In dit geval produceert de elektrische bijverwarming warmte en/of warmtapwater.

# F

#### LET OP!

Het selecteren van "hulpmodus" is iets anders dan het verhelpen van het probleem dat het alarm heeft veroorzaakt. De statuslamp blijft daarom rood.

Indien het alarm niet wordt gereset, neemt u contact op met de installateur voor de juiste toe te passen handeling.

#### Voorzichtig!

Vermeld bij het doorgeven van een storing altijd het serienummer (14-cijferig) van het product.

# Problemen oplossen

Indien de bedrijfsstoring niet wordt weergegeven op het display, kunt u de volgende adviezen opvolgen:

#### Basishandelingen

Start met een controle van de volgende mogelijke storingsbronnen:

- De stand van de schakelaar .
- Groeps- en hoofdzekeringen van de woning.
- Aardlekschakelaar.
- Juist ingestelde laadmonitor (indien geïnstalleerd).

# Lage warmtapwatertemperatuur of gebrek aan warmtapwater

- Gesloten of gesmoorde vulklep van de boiler.
  - Open de afsluiter.
- Warmtepomp in onjuiste bedrijfsmodus.
  - Open menu 4.2. Als stand "auto" is geselecteerd, selecteert u een hogere waarde voor "stop bijverwarming" in menu 4.9.2.
  - Indien de modus "handmatig" geselecteerd is, selecteert u "addition".
- Groot warmtapwaterverbruik.
  - Wacht totdat het warmtapwater is verwarmd. U kunt een tijdelijk vergrote warmtapwatercapaciteit (tijdelijk in luxe) activeren in menu 2.1.
- Te lage warmtapwaterinstelling.
  - Open menu 2.2 en selecteer een hogere comfortmodus.
- Filter verstopt.
- Reinig of vervang het filter (zie pagina 22).

#### Lage kamertemperatuur

- Gesloten thermostaten in meerdere kamers.
  - Raadpleeg het hoofdstuk "Bespaartips" op pagina 27 en menu 1.1 op pagina 31 voor nadere informatie over hoe u de thermostaten het best kunt instellen.
- Warmtepomp in onjuiste bedrijfsmodus.
  - Open menu 4.2. Als stand "auto" is geselecteerd, selecteert u een hogere waarde voor "stop verwarming" in menu 4.9.2.
  - Indien de modus "handmatig" geselecteerd is, selecteert u "heating". Indien dit niet genoeg is, selecteert u "addition".
- Te lage instelwaarde op de automatische verwarmingsregeling.
  - Open menu 1.1 "temperatuur" en verhoog de verschuiving van de stooklijn. Indien de kamertemperatuur alleen laag is bij koud weer, moet de helling van de stooklijn in menu 1.9.1 "stooklijn naar boven toe worden bijgesteld.
- "comfortstand" "luxe" geselecteerd in combinatie met een grote warmtapwateruitlaat.
  - Open menu 2.2 en selecteer "zuinig" of "normaal".
- "Vakantiemodus" geactiveerd in menu 4.7.
  - Open menu 4.7 en selecteer "Uit".
- Externe schakelaar voor het wijzigen van de geactiveerde kamerverwarming.
  - Controleer alle externe schakelaars.
- Lucht in het verwarmingssysteem.
  - Ontlucht het verwarmingssysteem.
- Gesloten kleppen
  - Open de kleppen (neem contact op met uw installateur voor hulp bij het lokaliseren ervan).
- Filter verstopt.
  - Reinig of vervang het filter (zie pagina 22).

#### Hoge kamertemperatuur

- Te hoge instelwaarde op de automatische verwarmingsregeling.
  - Open menu 1.1 (temperatuur) en beperk de verschuiving van de stooklijn. Indien de kamertemperatuur alleen hoog is bij koud weer, moet de helling van de stooklijn in menu 1.9.1 "stooklijn naar beneden toe worden afgesteld.

- Externe schakelaar voor het wijzigen van de geactiveerde kamerverwarming.
  - Controleer alle externe schakelaars.

### Lage systeemdruk

- Niet genoeg water in het verwarmingssysteem.
  - Vul het water in het verwarmingssysteem bij.

## Geringe of geen ventilatie

- Filter geblokkeerd.
  - Reinig of vervang het filter (zie pagina 22).
- De ventilatie is niet ingeregeld.
  - Vraag om ventilatie-afstelling.
- Afvoerluchtapparaat geblokkeerd of te veel gesmoord.
  - Controleer en reinig de afvoerluchtinstallaties (zie pagina 21).
- Ventilatorsnelheid in verminderde modus.
  - Open menu 1.2 en selecteer "normaal".
- Externe schakelaar voor het wijzigen van de geactiveerde ventilatorsnelheid.
  - Controleer alle externe schakelaars.

# Hoge of ontregelde ventilatie

- Filter geblokkeerd.
  - Reinig of vervang het filter (zie pagina 22).
- De ventilatie is niet ingeregeld.
  - Vraag om ventilatie-afstelling.
- Ventilatorsnelheid in gedwongen modus.
  - Open menu 1.2 en selecteer "normaal".
- Externe schakelaar voor het wijzigen van de geactiveerde ventilatorsnelheid.
  - Controleer alle externe schakelaars.

### Lage to evoer lucht temperatuur

- Lucht in het toevoerluchtapparaat
  - Ontlucht het toevoerluchtapparaat.
- Inregelklep te beperkt
  - Neem contact op met uw installateur!

#### Hoge toevoerluchttemperatuur

- Inregelklep niet voldoende beperkt.
  - Neem contact op met uw installateur!

#### De compressor start niet

- Er is geen verwarmingsvereiste.
  - De warmtepomp vraagt niet om verwarming of warmtapwater.
  - De warmtepomp ontdooit.
- Temperatuurvoorwaarden geactiveerd.
  - Wacht tot de temperatuurvoorwaarde is gereset.
- Minimale tijd tussen compressorstarten is nog niet bereikt.
  - Wacht 30 minuten en controleer dan of de compressor is gestart.
- Alarm geactiveerd.
  - Volg de instructies op het display.

# 5 Technische gegevens

Gedetailleerde technische specificaties voor dit product zijn te vinden in de installatiehandleiding (www.nibenl.nl).

# 6 Verklarende woordenlijst

# Aanvoerleiding

De leiding waardoor het verwarmde water wordt vervoerd van de warmtepomp naar het verwarmingssysteem van de woning (radiatoren/verwarmingsspiraalen).

#### Aanvoertemperatuur

De temperatuur van het verwarmde water dat de warmtepomp naar het verwarmingssysteem zendt. Hoe kouder de buitentemperatuur, hoe hoger de aanvoerleidingtemperatuur wordt.

# Afgevoerde lucht

De lucht waaraan de warmtepomp warmte heeft onttrokken en die zodoende is gekoeld. Deze lucht wordt uit het gebouw geblazen.

# Afgiftesysteem

Afgiftesystemen worden ook wel verwarmingssystemen genoemd Het gebouw wordt verwarmd met behulp van radiatoren, vloerspiralen of convectorventilatoren.

# Afgiftesysteem

De leidingen naar het klimaatsysteem van de woning vormen de warmtedragerkant.

# Afvoerlucht

De lucht die afkomstig is van de luchtafvoer in de diverse ruimtes van de woning naar de F470.

#### Berekende aanvoerleidingtemperatuur

De temperatuur waarvan de warmtepomp berekent dat het verwarmingssysteem deze vereist voor een optimale temperatuur in de woning. Hoe kouder de buitentemperatuur, hoe hoger de berekende aanvoertemperatuur.

# Bijverwarming

De bijverwarming is de warmte die in aanvulling op de warmte van de compressor in uw warmtepomp wordt geproduceerd. Bijverwarmers zijn bijvoorbeeld een elektrisch verwarmingselement, elektrische verwarmer, gas-/olie-/pellet-/houtbrander of blokverwarming.

# Boiler

Tank waarin water voor huishoudelijk gebruik wordt verwarmd. Zit in de warmtepomp, maar er kan een extra boiler worden geïnstalleerd als de vraag naar veel warm water hoog is.

# Buitenlucht

Lucht die de F470 in wordt gezogen en daar wordt verwarmd.

# Buitenvoeler

Een voeler die zich buitenshuis bevindt. Deze voeler geeft aan de warmtepomp aan hoe warm het buiten is.

# Circulatiepomp

Pomp die vloeistof laat circuleren in een leidingsysteem.

# Compressor

Perst het gasvormige koudemiddel samen. Als het koudemiddel wordt samengeperst, nemen de druk en de temperatuur toe.

# Condensor

Warmtewisselaar waar het warme gasvormige koudemiddel condenseert (afkoelt en een vloeistof wordt) en de warmte-energie afgeeft aan het verwarmings- en warmtapwatersysteem van de woning.

# Elektrische bijverwarming

Dit is de elektriciteit die bijvoorbeeld een elektrisch verwarmingselement verbruikt als het vermogen van de compressor onvoldoende is om aan de warmtevraag van de woning te voldoen.

# Expansievat

Reservoir met verwarmingsvloeistof dat tot taak heeft de druk in het verwarmingsysteem te egaliseren.

# Expansieventiel

Klep die de druk van het koudemiddel verlaagt, waarna de temperatuur van het koudemiddel zakt.

# Filtertijd

Geeft de tijd aan waarover de gemiddelde buitentemperatuur is berekend.

### Huishoud-warmtapwater

Het water waarmee men bijvoorbeeld een douche neemt.

# Koudemiddel

Substantie die in een gesloten circuit van de warmtepomp circuleert en die door drukveranderingen verdampt of condenseert. Tijdens het verdampen absorbeert het koudemiddel warmte-energie en tijdens het condenseren geeft het koudemiddel warmte-energie af.

#### Luchttoevoer

Kleppen, normaal gesproken in het plafond, waar de verwarmde toevoerlucht uit wordt geblazen en helpt bij het opwarmen van de woning.

## Luchtuitlaten

Openingen, normaal gesproken in het plafond in de keuken/badkamer/inbouwkast die de lucht afvoeren naar de F470.

# Mengklep

Een klep die koud water mengt met het warme water dat de ketel verlaat.

### Noodstand

Een stand die met de schakelaar kan worden geselecteerd in het geval van een storing. Hierdoor stopt de compressor. Wanneer de warmtepomp in de noodstand staat, wordt het gebouw en/of het warmtapwater verwarmd met een elektrische bijverwarming.

# Overstortventiel

Een klep die opent en een kleine hoeveelheid vloeistof doorlaat indien de druk te hoog is.

#### Pressostaat

Drukschakelaar die een alarm laat afgaan en/of de compressor stopt, indien er een druk ontstaat in het systeem die niet is toegestaan. Een hogedrukpressostaat wordt geactiveerd wanneer de condensdruk te groot wordt. Een lagedrukpressostaat wordt geactiveerd wanneer de verdampingsdruk te laag is.

# Radiator

Een ander woord voor verwarmingselement. Deze moeten worden gevuld met water om te kunnen worden gebruikt in combinatie met de F470.

# Retourleiding

De leiding waardoor het water wordt teruggeleid van het verwarmingssysteem van de woning (radiatoren/verwarmingsspiraalen) naar de verwarmingspomp.

#### Retourtemperatuur

De temperatuur van het water dat terugkeert naar de warmtepomp, nadat de warmte-energie is afgegeven aan de radiatoren/verwarmingsspiraalen.

### Ruimtevoeler

Een voeler die zich binnenshuis bevindt. Deze voeler geeft aan de warmtepomp aan hoe warm het binnenshuis is.

#### Shunt

Een klep die warmtapwater mengt met een kleine hoeveelheid water die iets kouder is. Er zit een shunt in de verwarmingspomp die het aanvoerwater mengt met het retourleidingwater, zodat het verwarmingssysteem de juiste temperatuur krijgt.

# Stooklijn

De stooklijn bepaalt welke warmte de warmtepomp moet produceren, afhankelijk van de buitentemperatuur. Indien er een hoge waarde wordt geselecteerd, geeft dit aan de warmtepomp aan dat deze veel warmte moet produceren wanneer het buiten koud is om een warme binnentemperatuur te verkrijgen.

# Storingen in comfort

Comfortverstoringen zijn ongewenste veranderingen in het warme water/binnenhuiscomfort, bijvoorbeeld als de temperatuur van het warme water te laag is of als de binnentemperatuur niet op het gewenste niveau ligt.

Een storing in de warmtepomp is soms merkbaar in de vorm van een verstoring van het comfort.

In de meeste gevallen merkt de warmtepomp bedrijfsstoringen op, geeft dit met alarmmeldingen aan en geeft instructies op het display weer.

# Toevoerlucht

De verwarmde lucht die vanaf de F470 de ruimte in wordt geblazen.

### Verdamper

Warmtewisselaar waar het koudemiddel verdampt door de warmteenergie terug te winnen uit de lucht die vervolgens afkoelt.

# Verwarmingsmiddel

Warme vloeistof, normaal gesproken water, die van de warmtepomp naar het klimaatsysteem in de woning wordt gestuurd en de woning verwarmt. De warmtedrager verwarmt ook het warme water.

## Warmtefactor

Meting om te zien hoeveel warmte-energie de warmtepomp afgeeft in verhouding tot de benodigde elektrische energie voor haar werking. Een andere term hiervoor is COP.

## Warmtewisselaar

Apparaat dat warmte-energie van het ene naar het andere medium overdraagt zonder de media te mengen. Voorbeelden van warmtewisselaars zijn verdampers en condensors.

# 7 Index

#### A

Alarm, 71 Alarm beheren, 71

#### В

Bediening, 16 Belangrijke informatie F470 – Een uitstekende keuze, 7 Installatiegegevens, 4 Serienummer, 6 Bespaartips, 27 Stroomverbruik, 28

#### С

Contact met de F470, 11 Display-eenheid, 12 Externe informatie, 11 Menusysteem, 14

#### D

De warmtapwatercapaciteit instellen, 48 De warmtepomp: het hart van het huis, 8 De warmtepomp afstellen, 57 Display, 12 Display-eenheid, 12 Display, 12 OK-toets, 13 Schakelaar, 13 Selectieknop, 13 Statuslamp, 12 Toets Terug, 13 Door de vensters scrollen, 20

#### Ε

Een waarde instellen, 18 Externe informatie, 11 Informatievenster, 11 Statuslamp, 11

#### F

F470 – Een uitstekende keuze, 7 F470 – tot uw dienst, 30 De warmtapwatercapaciteit instellen, 48 De warmtepomp afstellen, 57 Het binnenklimaat instellen, 30 Informatie verkrijgen, 53

#### Н

Helpmenu, 20 Het binnenklimaat instellen, 30 Het virtuele toetsenbord gebruiken, 19

#### I

Informatievenster, 11 Informatie verkrijgen, 53 Installatiegegevens, 4

#### Μ

Menu selecteren, 16 Menusysteem, 14 Bediening, 16 Door de vensters scrollen, 20 Een waarde instellen, 18 Helpmenu, 20 Het virtuele toetsenbord gebruiken, 19 Menu selecteren, 16 Opties selecteren, 17

#### 0

OK-toets, 13 Onderhoud van de F470, 21 Bespaartips, 27 Regelmatige controles, 21 Opties selecteren, 17

#### Ρ

Problemen oplossen, 72

#### R

Regelmatige controles, 21

#### S

Schakelaar, 13 Selectieknop, 13 Serienummer, 6 Statuslamp, 11–12 Storingen in comfort, 71 Stroomverbruik, 28

#### Т

Technische gegevens, 76 Toets Terug, 13

#### v

Verklarende woordenlijst, 77

Verstoringen van comfort Alarm, 71 Alarm beheren, 71 Problemen oplossen, 72

#### w

Warmtepompfunctie, 9

# Contactgegevens

- **AT KNV Energietechnik GmbH**, Gahberggasse 11, AT-4861 Schörfling Tel: +43 (0)7662 8963 E-mail: mail@knv.at www.knv.at
- CH NIBE Wärmetechnik c/o ait Schweiz AG, Industriepark, CH-6246 Altishofen Tel: +41 58 252 21 00 E-mail: info@nibe.ch www.nibe.ch
- CZ Druzstevni zavody Drazice s.r.o, Drazice 69, CZ - 294 71 Benatky nad Jizerou Tel: +420 326 373 801 E-mail: nibe@nibe.cz www.nibe.cz
- DE NIBE Systemtechnik GmbH, Am Reiherpfahl 3, 29223 Celle Tel: +49 (0)5141 7546-0 E-mail: info@nibe.de www.nibe.de
- DK Vølund Varmeteknik A/S, Member of the Nibe Group, Brogårdsvej 7, 6920 Videbæk Tel: +45 97 17 20 33 E-mail: info@volundvt.dk www.volundvt.dk
- FI NIBE Energy Systems OY, Juurakkotie 3, 01510 Vantaa Tel: +358 (0)9-274 6970 E-mail: info@nibe.fi www.nibe.fi
- FR NIBE Energy Systems France Sarl, Zone industrielle RD 28, Rue du Pou du Ciel, 01600 Reyrieux Tel : 04 74 00 92 92 E-mail: info@nibe.fr www.nibe.fr
- **GB** NIBE Energy Systems Ltd, 3C Broom Business Park, Bridge Way, S419QG Chesterfield Tel: +44 (0)845 095 1200 E-mail: info@nibe.co.uk www.nibe.co.uk
- NL NIBE Energietechniek B.V., Postbus 634, NL 4900 AP Oosterhout Tel: 0168 477722 E-mail: info@nibenl.nl www.nibenl.nl
- NO ABK AS, Brobekkveien 80, 0582 Oslo, Postboks 64 Vollebekk, 0516 Oslo Tel: +47 23 17 05 20 E-mail: post@abkklima.no www.nibeenergysystems.no
- PL NIBE-BIAWAR Sp. z o. o. Aleja Jana Pawła II 57, 15-703 BIALYSTOK Tel: +48 (0)85 662 84 90 E-mail: sekretariat@biawar.com.pl www.biawar.com.pl
- RU © "EVAN" 17, per. Boynovskiy, RU-603024 Nizhny Novgorod Tel: +7 831 419 57 06 E-mail: kuzmin@evan.ru www.nibe-evan.ru
- SE NIBE AB Sweden, Box 14, Hannabadsvägen 5, SE-285 21 Markaryd Tel: +46 (0)433 73 000 E-mail: info@nibe.se www.nibe.se

Voor landen die niet in deze lijst staan kunt u contact opnemen met Nibe Sweden of kunt u kijken op www.nibe.eu voor meer informatie.

#### NIBE AB Sweden

Hannabadsvägen 5 Box 14 SE-285 21 Markaryd info@nibe.se www.nibe.eu

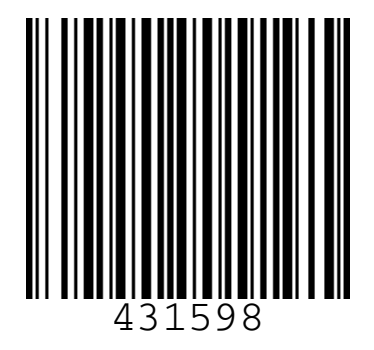